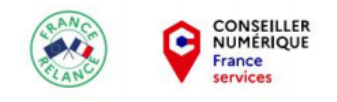

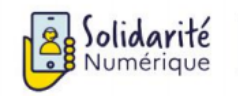

# Créer mon identité numérique sur le site de La Poste

Dernière modification : 20 juillet 2022

Vous souhaitez avoir une identité numérique pour simplifier vos démarches en ligne ? Ce tutoriel vous montre comment la créer facilement sur le site de La Poste pour sécuriser vos connexions sur les différents sites administratifs.

Tags : #FranceConnect #Identification #IdentitéNumérique #LaPoste #Ordinateur

#### Prérequis

Avoir 18 ans ou plus

- Détenir un document d'identité en cours de validité (carte d'identité française recto/verso,
- passeport français ou titre de séjour recto/verso supérieur à 5 ans)
- Avoir une adresse en France
- Posséder un smartphone (Android version 5 et suivantes pour Android ou iOS version 11 et
- suivantes) et un numéro de téléphone mobile français
- Disposer d'une adresse mail et de son mot de passe associé
- Être connecté à Internet avec un ordinateur, tablette ou smartphone

#### Pas à Pas

Le service identité numérique La Poste facilite vos démarches administratives en ligne et notamment la création d'un compte FranceConnect. Avec un seul identifiant sécurisé pour des centaines de sites, une preuve d'identité certifiée, une protection contre le vol d'identité prouvant que c'est bien vous qui vous connectez.

Munissez-vous de votre support numérique habituel, de votre pièce d'identité en version papier et numérique. Puis de votre smartphone pour finaliser la création de votre identité numérique.

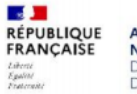

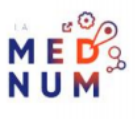

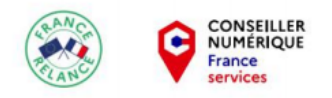

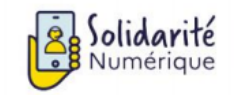

## Étape 1 : demander la création de son identité numérique

Rendez-vous sur le site lidentitenumerique.laposte.fr.

Cliquez sur le bouton Créer votre identité numérique.

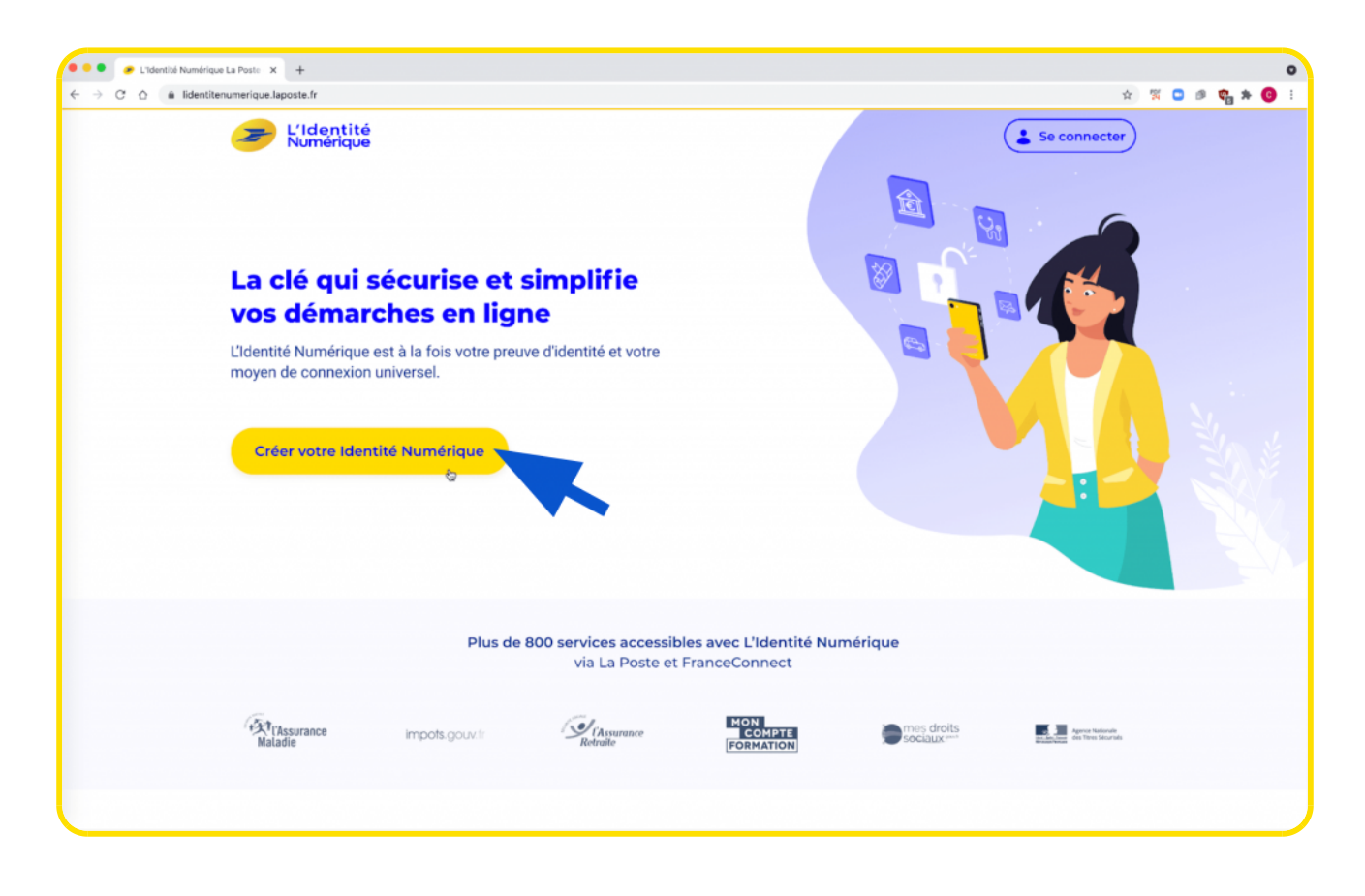

Une nouvelle fenêtre s'ouvre indiquant les prérequis pour créer son identité numérique via La Poste. Passez votre souris sur les bulles d'informations pour en savoir plus (petit i entouré, en jaune).

Cliquez sur Continuer.

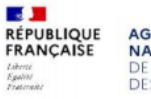

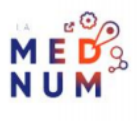

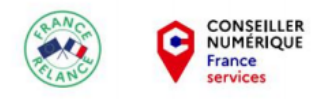

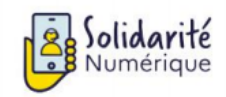

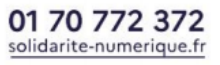

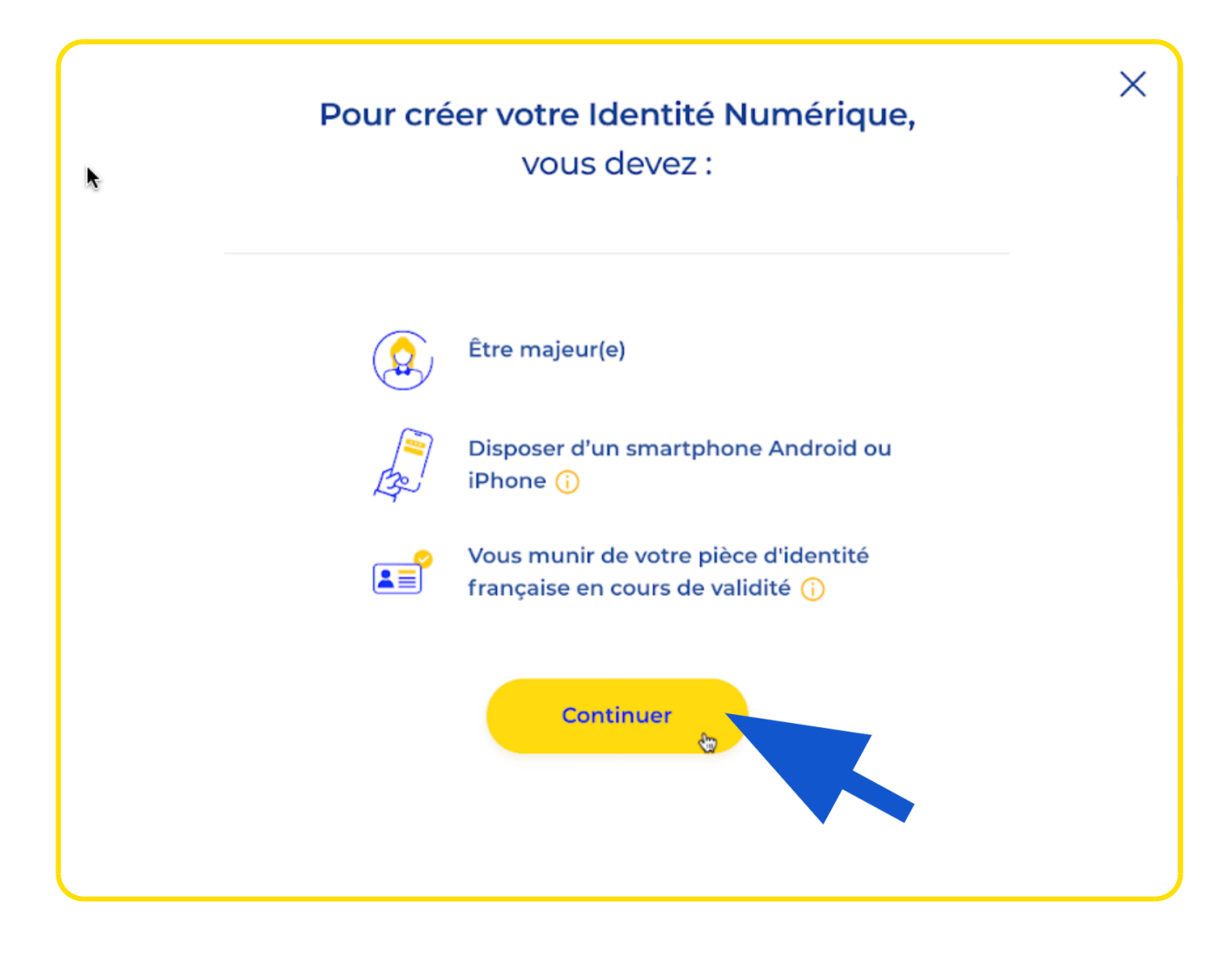

Renseignez votre adresse mail puis cliquez sur Continuer.

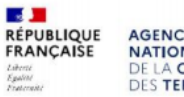

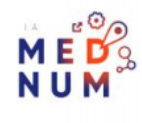

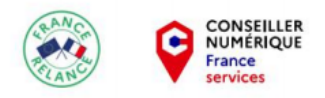

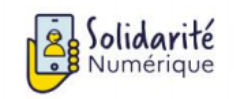

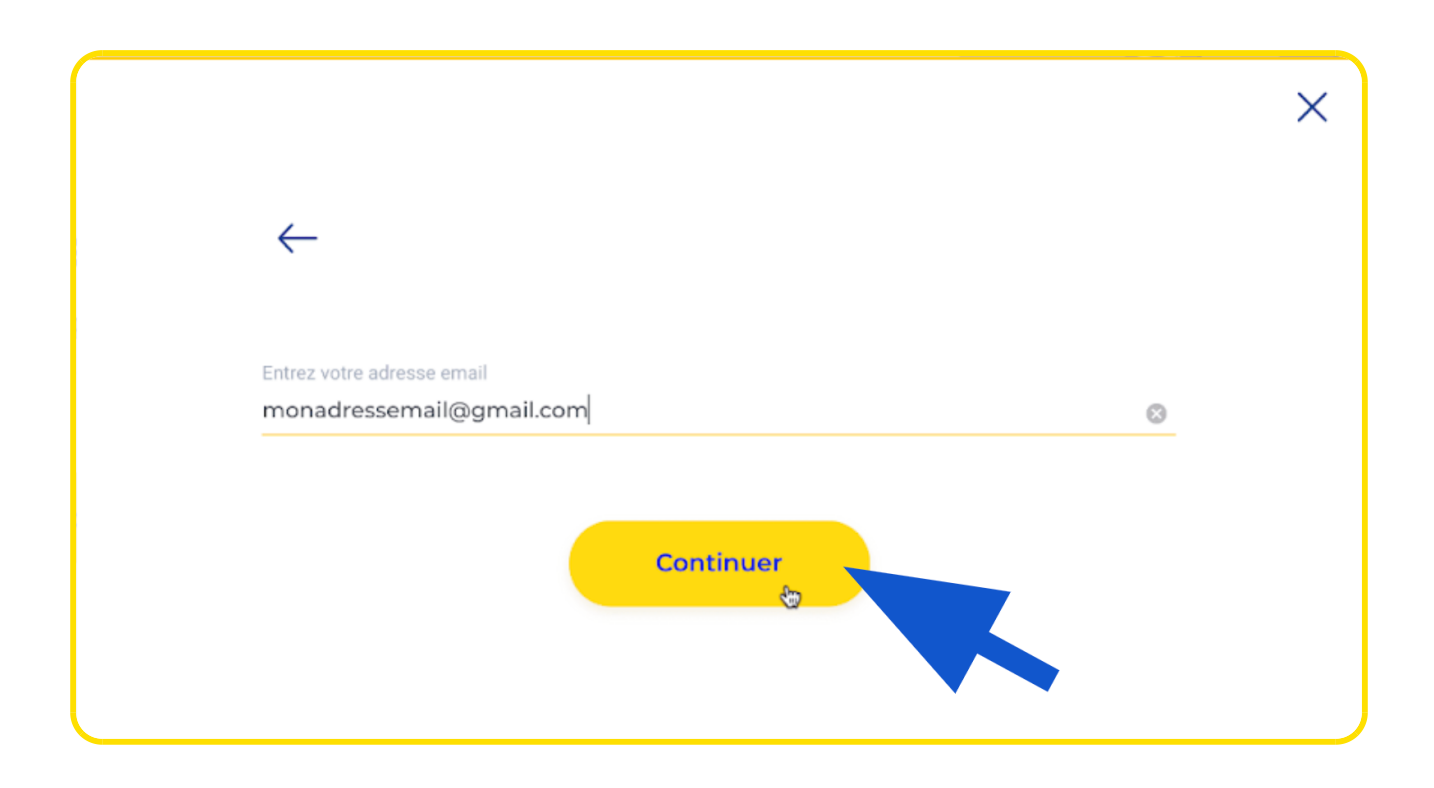

#### Étape 2 : se connecter au compte La Poste

Deux cas de figure se présentent :

Vous n'avez jamais créé de compte La Poste auparavant

Une nouvelle fenêtre s'ouvre pour vous inviter à en créer un. Renseignez vos informations, choisissez <u>un mot</u> <u>de passe sécurisé</u> puis cochez la case pour accepter les Conditions Générales d'Utilisation (à lire au préalable en cliquant sur les différents liens).

Cliquez ensuite sur **CRÉER** et suivez les instructions pour confirmer la création de votre compte La Poste.

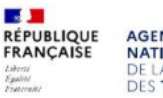

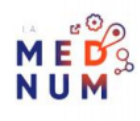

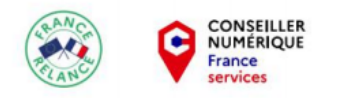

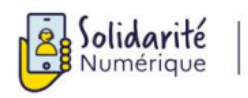

01 70 772 372 solidarite-numerique.fr

| L'Identité<br>Numérique                                                         | Créez votre Compte La Poste pour obtenir votre Identité Numérique<br>Avec Mon Compte La Poste, j'accède rapidement à l'ensemble des services La Poste.<br>Adresse e-mail<br>monadressemail@gmail.com                                                                                                    |
|---------------------------------------------------------------------------------|----------------------------------------------------------------------------------------------------|
| L'application mobile pour<br>simplifier et sécuriser vos<br>démarches en ligne. | Morning     Prénom       Monnom     Monpénom       Mot de passe     Confirmer le mot de passe       Au minimum & B caractères dont < 1 majuscule < 1 chiffre     Confirmer le mot de passe       Au minimum & B caractères dont < 1 majuscule < 1 chiffre     Confirmer le mot de passe       I val lu et Jaccepte les Conditions Générales d'Utilisation de Mon Compte La Poste.     I es notas de passe d'Utilisation de Mon Compte La Poste.       I e souhaite recevoir des informations de la part de La Poste et de ses filiales. optiennet     I es souhaite recevoir des informations des partenaires de La Poste. Optiennet                                                                                                    |
|                                                                                 | Les donnies vous concernant font Trègle d'un traitement dent le responsable est La Poste, 9 au du Calend Pierre Avia 7505 PARIS. Elles seront utilisés pour la fournait de services du Compte La Poste est de<br>Claentaté Numérique aindi que l'acimation commerciale; elles seront conservises para de la mécesable de réglementation supplément en mattére d'dentité numérique (elleXA). Les données less<br>au Compte La Poste sens traisgoines. Jan apelle si claete, aux prestataires externes auxquels elle pusit faire appel ainsi qu'une éventaires est partaille.<br>Vois données sont esterines aux services au Cospet La Poste, aux prestataires externes auxquels elle pusit faire appel ainsi qu'une éventaires partailles.<br>Vois données sont esterines aux services au Cospet La Poste, aux prestataires externes auxquels elle pusit faire appel ainsi qu'une éventaires des traisments de la vois données lorague elle est poste<br>d'efficiencement, Vous pouve donné de la instruction sur du sont de chards, de entreficiencies vois manuels elles poste appel ainsi qu'une éventaires entre la traisgenementation applicable en traisment de la vois données lorague elle est poste de la vois données lorague elle est poste de la vois données lorague elle est poste de la vois données lorague elle vois données lorague elle vois données lorague elle est poste de la Poste est de la vois donnée lorague elle est poste de la Poste est donnée poste donnée lorague elle est donnée lorague elle est données lorague elle est donnée lorague elle est données lorague elle est données lorague elle est donnée lorague elle est donnée lorague elle est données lorague elle apolitique el la Poste.<br>Do destina est la postection des adonnées poste elle la Poste, vous poste consacer Halament la Déleguée la Presention des Données. CP (20,3) rue du Colonel Merre Aux 2005 MARS. En cas<br>de articularie els postection des adonnées presenteded el La Poste, vous postect consacer Halament à Déleguée la la Postection des Données. CP (20,3) rue du Colonel Merre Aux 2005 MARS. En cas<br>de artic |

Vous avez déjà un compte La Poste

Cliquez sur le bouton **Se connecter**.

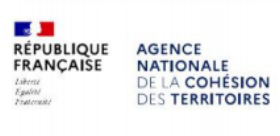

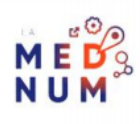

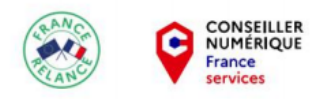

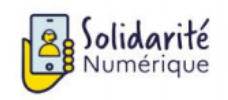

|                                                                                                    |         | > |
|----------------------------------------------------------------------------------------------------|---------|---|
| $\leftarrow$                                                                                                    |         |   |
| `                                                                                                    |         |   |
| Entrez votre adresse email                                                                                                    | 0       |   |
| agmancom                                                                                                    | <b></b> |   |
| (i) Bonne nouvelle !<br>Vous avez déjà un compte La Poste                                                                                                    |         |   |
| Connectez-vous à votre compte La Poste pour créer votre Identité Numérique                                                                                                    |         |   |
|                                                                                                    |         |   |
| Se connecter                                                                                                    |         |   |
| to the second second se |         |   |
|                                                                                                    | •       |   |

Saisissez votre adresse mail et votre mot de passe.

Si vous ne vous souvenez pas de votre mot de passe cliquez sur le lien **Mot de passe oublié ?** pour le réinitialiser.

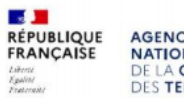

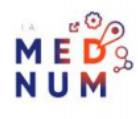

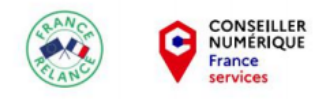

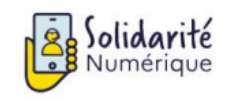

|   | Connectez-vous à L'Identité Numérique<br>avec votre <b>Compte La Poste</b>      |  |
|---|---------------------------------------------------------------------------------|--|
|   | Adresse e-mail<br>@gmail.com<br>Mot de passe                                    |  |
| L | Se connecter                                                                    |  |
|   | Mot de passe oublié ?                                                           |  |
|   | Vous n'avez pas d'Identité Numérique ?<br><u>Créer votre Identité Numérique</u> |  |
|   |                                                                                 |  |

#### Étape 3 : confirmer la demande de création d'identité numérique

Lisez les conditions générales d'utilisation disponibles sur le lien **conditions générales d'utilisation** puis cliquez sur le bouton **ACCEPTER**.

Ouvrez un nouvel onglet sur votre navigateur et rendez-vous dans votre boite mail pour ouvrir le mail de confirmation envoyé par La Poste.

Confirmez la demande de création d'identité numérique en cliquant sur CONFIRMER MON ADRESSE E-MAIL.

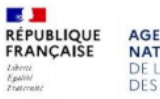

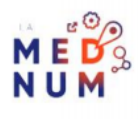

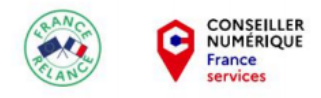

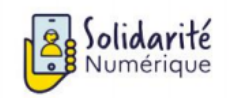

| Confirmez votre adresse e-mail 🔉 Boite de réception 🗙                                                                                                    |
|----------------------------------------------------------------------------------------------------|
| L'Identité Numérique La Poste <lidentite.numerique@notif-lidentitenumerique-laposte.info><br/>À moi 👻</lidentite.numerique@notif-lidentitenumerique-laposte.info>                                                                                                    |
| Si vous avez des difficultés pour visualiser cet email, <u>cliquez ici.</u>                                                                                                    |
| L'Identité Numérique                                                                                                    |
| Confirmez votre adresse e-mail                                                                                                    |
| Bonjour CAROLINE,                                                                                                    |
| Vous avez initié la création de votre Identité Numérique.<br>Pour continuer, merci de cliquer sur le bouton suivant :                                                                                                    |
| CONFIRMER MON ADRESSE E-MAIL                                                                                                    |
| Nous vous remercions de votre confiance<br>L'équipe L'Identité Numérique                                                                                                    |
| Retrouvez tous les services [] f y<br>de la poste en ligne                                                                                                    |
| La Poste vous a envoyé cet e-mail à l'adresse <u>carolinegouzy@gmail.com</u> en tant qu'utilisateur des<br>services en ligne de La Poste. « La Poste » Société Anonyme au capital de 5 364 851 364 euros,<br>immatriculée au RCS de Paris sous le numéro 356 000 000 dont le siège social est situé au 9 rue du<br>Colonel Pierre Avia 75015 Paris agissant au travers de la direction de la Branche Numérique |

Si vous n'avez pas reçu de mail, revenez sur l'onglet du site de La Poste et cliquez sur le lien renvoyer l'e-mail.

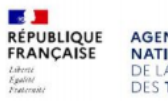

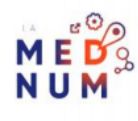

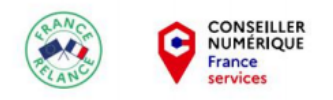

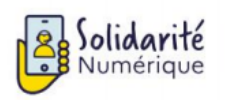

CAROLINE, cliquez sur le lien dans l'e-mail que vous avez reçu pour valider votre adresse : @gmail.com

Vous n'avez pas reçu l'e-mail ? Pensez à vérifier vos spams ou **renvoyer l'email** 

## Étape 4 : fournir les informations nécessaires à la création d'identité numérique

Revenez sur le site de La Poste et cliquez sur le bouton C'EST PARTI !

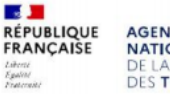

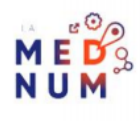

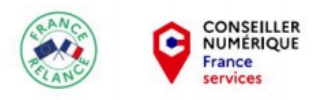

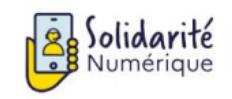

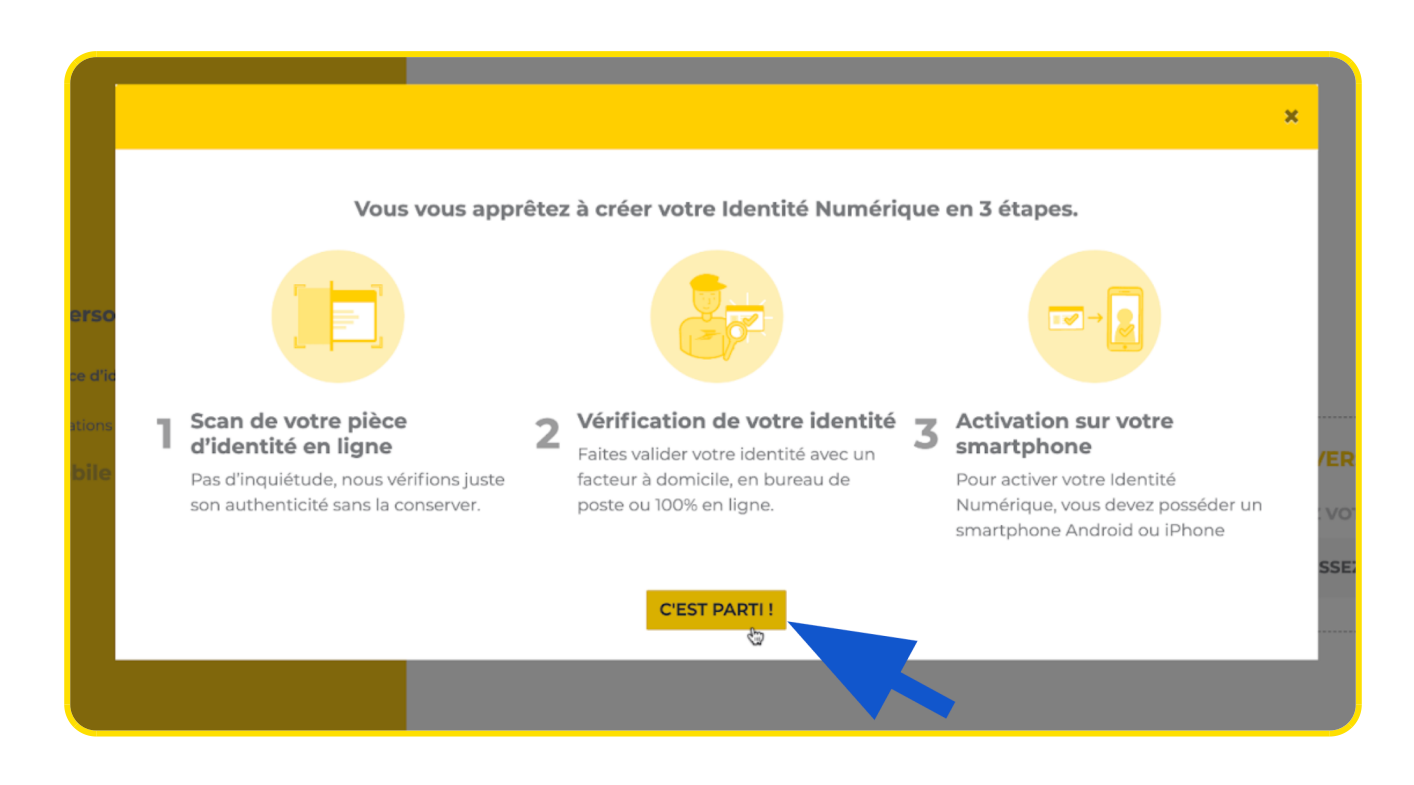

Insérez votre ou vos fichiers RECTO / VERSO de votre pièce d'identité en cours de validité en :

- Faisant un glisser-déposer dans la zone prévue
- Ou en cliquant sur CHOISISSEZ UN FICHIER

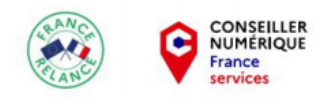

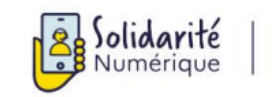

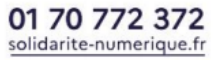

|                      | Papiers d'identité   | Q Rechercher                                    |        |           |        |             |         |       |      |
|----------------------|----------------------|-------------------------------------------------|--------|-----------|--------|-------------|---------|-------|------|
| voris                | Nom                  | Date de modification                            | aille  | Туре      |        |             |         |       |      |
| Setapp               | a 💼 Harman           | <ul> <li>1 united and a state of the</li> </ul> |        |           | 5e     |             |         |       |      |
| Dropbox              | 🔻 🧮 Carte d'Identité | 22 sentembre 2020 à 22:17                       |        | Dossier   |        |             |         |       |      |
| Applications         | Caroline - ID1.JPG   | <ul> <li>29 août 2013 à 18:47</li> </ul>        | 442 Ko | Image JPI |        |             |         |       |      |
| Google Drive         | Caroline - ID2.JPG   | <ul> <li>31 octobre 2014 à 11:21</li> </ul>     | 278 Ko | Image JP8 |        |             |         |       |      |
| Caroline             | E Linkson Dian       |                                                 |        |           |        |             |         |       |      |
| Bureau               | B Collector - Class  |                                                 |        |           |        |             |         |       |      |
| POLICES              |                      |                                                 |        |           |        |             |         |       |      |
| Récents              |                      |                                                 |        |           | caise  |             |         |       |      |
| Creative Cloud Files |                      |                                                 |        |           | yanoe. |             |         |       |      |
| Options              |                      | Anr                                             | nuler  | Ouvrir    |        |             |         |       |      |
|                      |                      |                                                 |        |           |        |             |         |       | <br> |
|                      | PECTO                |                                                 |        |           |        | VERSO       |         |       |      |
|                      | ALC: O               |                                                 |        |           |        |             |         |       |      |
|                      | DÉPOSEZ VOTRE F      | ICHIER ICI                                      |        |           | 业 DÉP  | OSEZ VOTRE  | FICHIE  | R ICI |      |
|                      |                      |                                                 |        |           |        |             |         |       |      |
|                      | OU CHOISISSEZ UN     | FICHIER                                         |        |           | OU CH  | HOISISSEZ U | N FICHI | ER    |      |
|                      |                      |                                                 |        |           |        |             |         |       |      |
|                      |                      |                                                 |        |           |        |             |         |       |      |
|                      |                      |                                                 |        |           |        |             |         |       |      |

Une fois votre ou vos fichiers intégré(s), cliquez sur VALIDER.

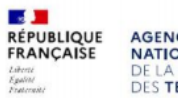

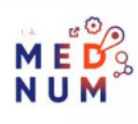

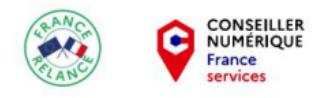

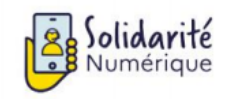

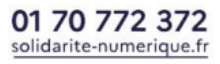

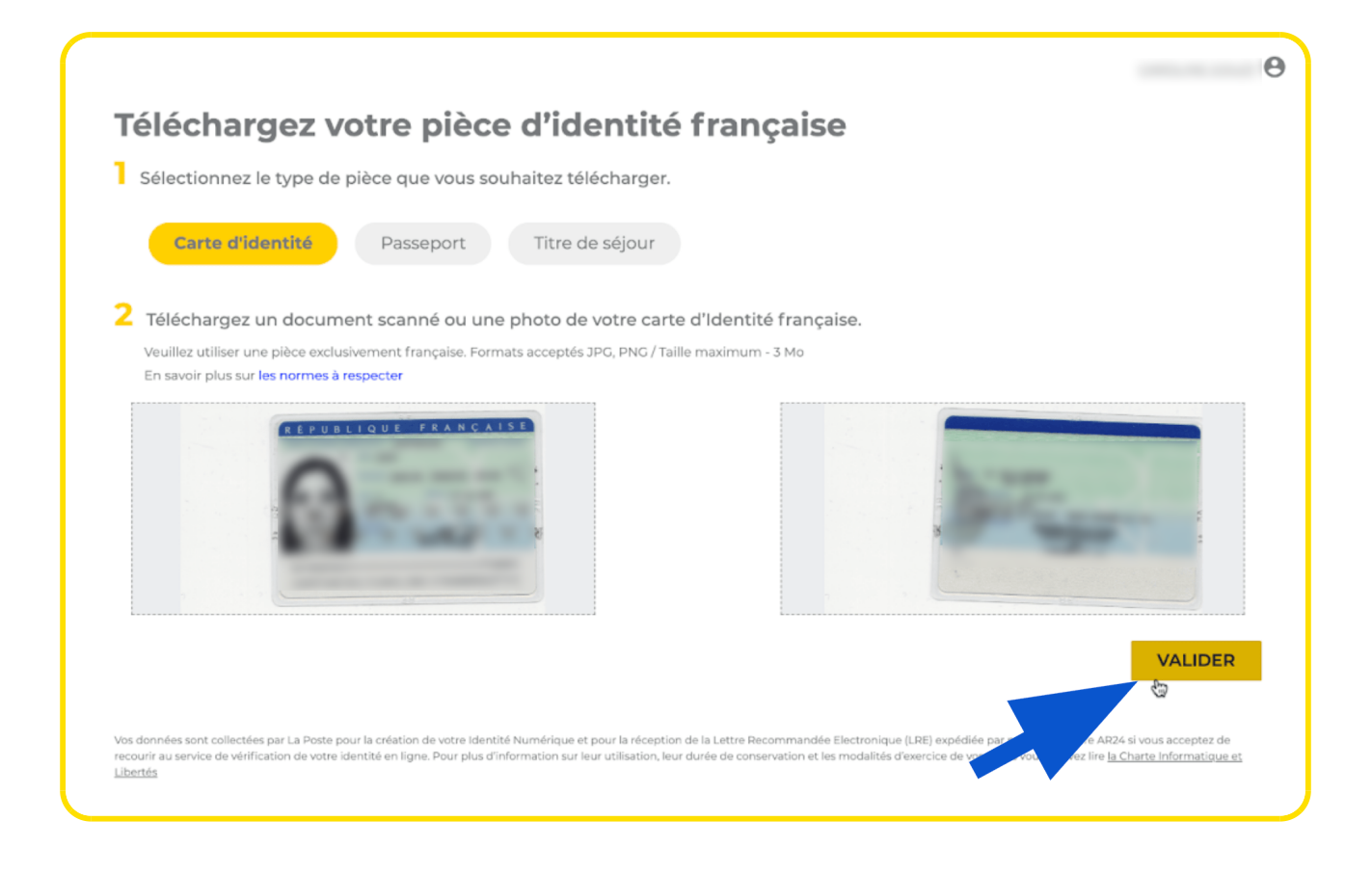

Le site analyse alors votre pièce d'identité, patientez.

Ensuite, complétez et modifiez les informations vous concernant si besoin, et cliquez sur VALIDER.

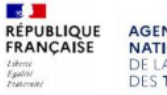

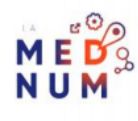

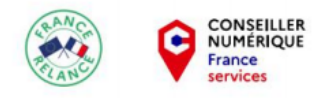

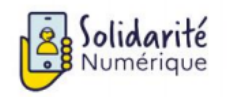

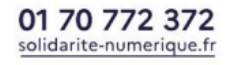

| Champs obligatoires           |   |                                                                                                    |                                             |
|-------------------------------|---|----------------------------------------------------------------------------------------------------|---------------------------------------------|
| luméro de la pièce d'identité |   |                                                                                                    |                                             |
| cajcajcajc ajcajcajc          |   |                                                                                                    |                                             |
| Civilité *                    |   | Prénom(s) *                                                                                                   |                                             |
| M. Mme                        |   |                                                                                                    | /                                           |
|                               |   | Veillez à reporter tous les prénoms inscrits sur votr<br>d'un espace et en reportant les éventuels traits d'u | e pièce d'identité en les séparant<br>nion. |
| Nom d'usage *                 |   | Pays de naissance *                                                                                           |                                             |
|                               | ľ | FRANCE                                                                                                    | /                                           |
| Nom de naissance *            |   | Commune de naissance *                                                                                        |                                             |
|                               | 1 |                                                                                                    | /                                           |
| Date de naissance *           |   | Date d'expiration *                                                                                           |                                             |
|                               | ľ |                                                                                                    | /                                           |
| Nationalité *                 |   |                                                                                                    |                                             |
| FRANCE                        | 1 |                                                                                                    |                                             |
|                               |   |                                                                                                    |                                             |
|                               |   |                                                                                                    |                                             |
|                               |   |                                                                                                    |                                             |

Vérifiez vos informations puis cliquez sur MODIFIER pour les changer si besoin, ou alors sur MES **INFORMATIONS SONT CORRECTES.** 

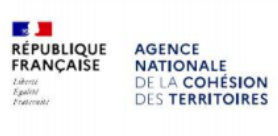

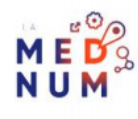

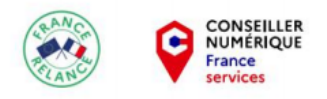

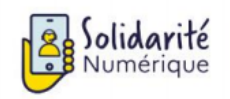

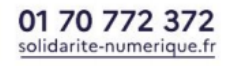

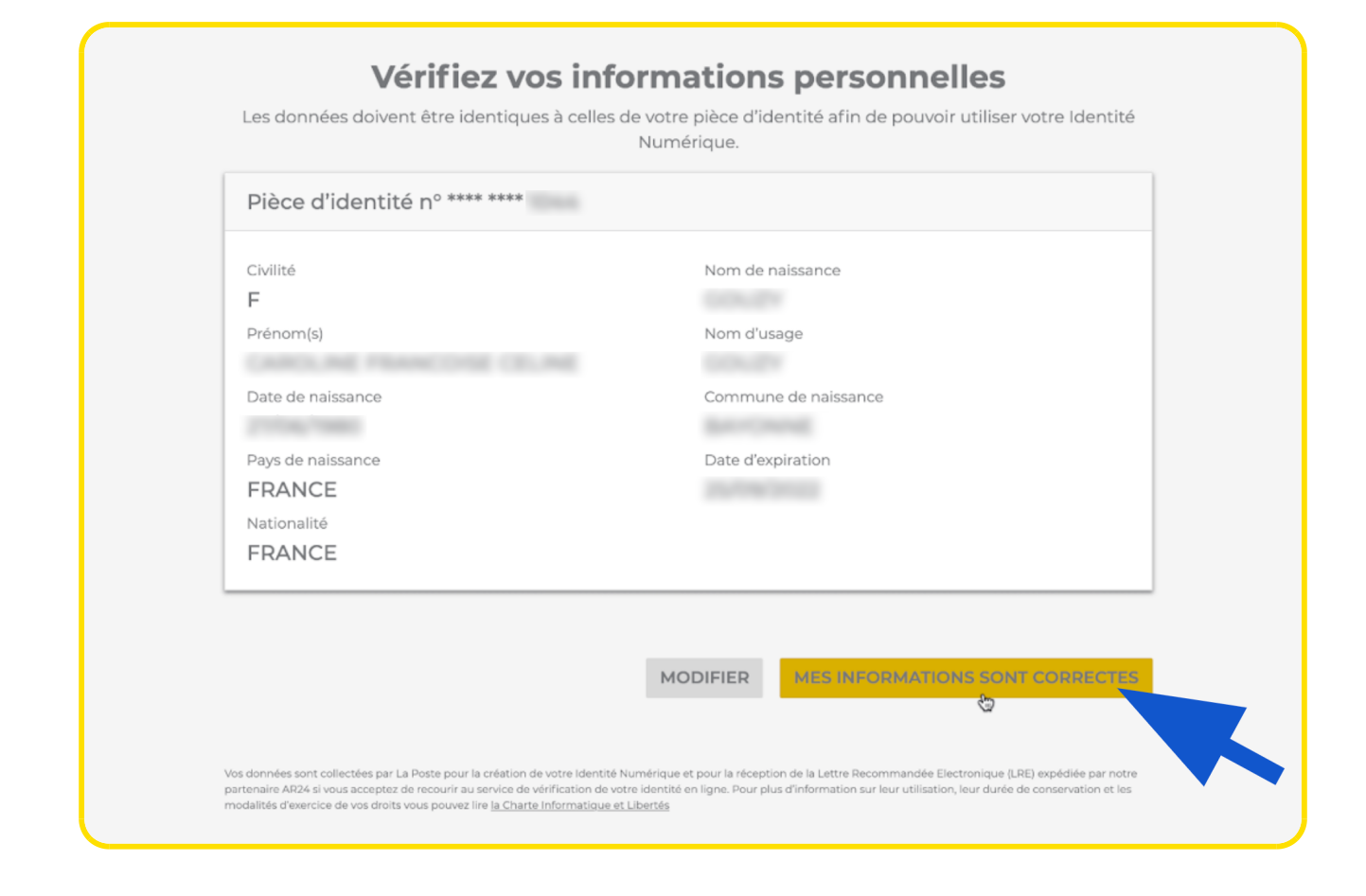

Renseignez ensuite votre numéro de téléphone mobile pour recevoir le code de validation de la confirmation de votre identité numérique. Puis, cliquez sur **SUIVANT**.

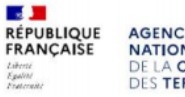

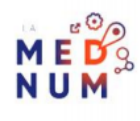

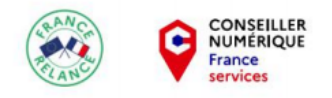

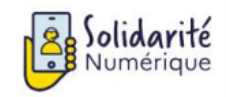

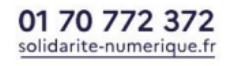

|                                                                                                    | Θ                                                              |
|----------------------------------------------------------------------------------------------------|----------------------------------------------------------------|
| Renseignez votre numéro de mobile                                                                                                    |                                                                |
| Il vous sera utile à plusieurs étapes : lors de votre vérification avec un postier et pour associer votre Identité Numériq<br>smartphone. Il ne sera pas utilisé à des fins commerciales.                                                                                                    | ue à votre                                                     |
| Numéro de mobile                                                                                                    |                                                                |
| +33 ~                                                                                                    |                                                                |
|                                                                                                    |                                                                |
|                                                                                                    | SUIVANT                                                        |
| Vos données sont collectées par La Poste pour la création de votre identité Numérique et pour la réception de la Lettre Recommandée Electronique (LRE) expédiée par la réception de votre identité en ligne. Pour plus d'information sur leur utilisation, leur durée de conservation et les modalités d'exercice de vos crous par de la Lettre Recommandée Electronique (LRE) expédiée par la création de votre identité en ligne. Pour plus d'information sur leur utilisation, leur durée de conservation et les modalités d'exercice de vos crous par de la Lettre Recommandée Electronique (LRE) expédiée par la création de votre identité en ligne. Pour plus d'information sur leur utilisation, leur durée de conservation et les modalités d'exercice de vos crous par de la Lettre Recommandée Electronique (LRE) expédiée par la création de votre identité en ligne. Pour plus d'information sur leur utilisation, leur durée de conservation et les modalités d'exercice de vos crous par de la Lettre Recommandée Electronique (LRE) expédiée par la création de votre identité en ligne. Pour plus d'information sur leur utilisation, leur durée de conservation et les modalités d'exercice de vos crous par de la Lettre Recommandée Electronique (LRE) expédiée par la création de votre identité et leur durée de conservation et les modalités d'exercice de vos crous par de la Lettre Recommandée et leur durée de conservation et les modalités d'exercice de vos crous par de la Lettre Recommandée et leur durée de conservation et les modalités d'exercice de vos crous par de la Lettre Recommandée et leur durée de conservation et les modalités d'exercice de vos crous par de la Lettre Recommandée et leur durée de conservation et les modalités d'exercice de vos crous par de la Lettre Recommandée et leur durée de conservation et les modalités d'exercice de vos crous par de la Lettre Recommandée et leur durée de conservation et les modalités d'exercice de vos crous par de la Lettre Recommandée et leur durée de conservation et les modalités d'exercice de vos crous par d | AR24 si vous acceptez de<br>e <u>la Charte Informatique et</u> |
|                                                                                                    |                                                                |

Saisissez le code de vérification reçu par SMS puis cliquez sur SUIVANT.

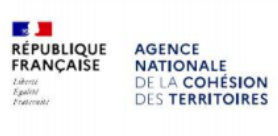

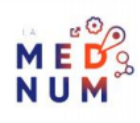

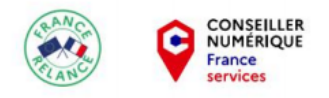

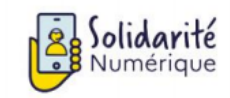

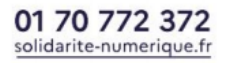

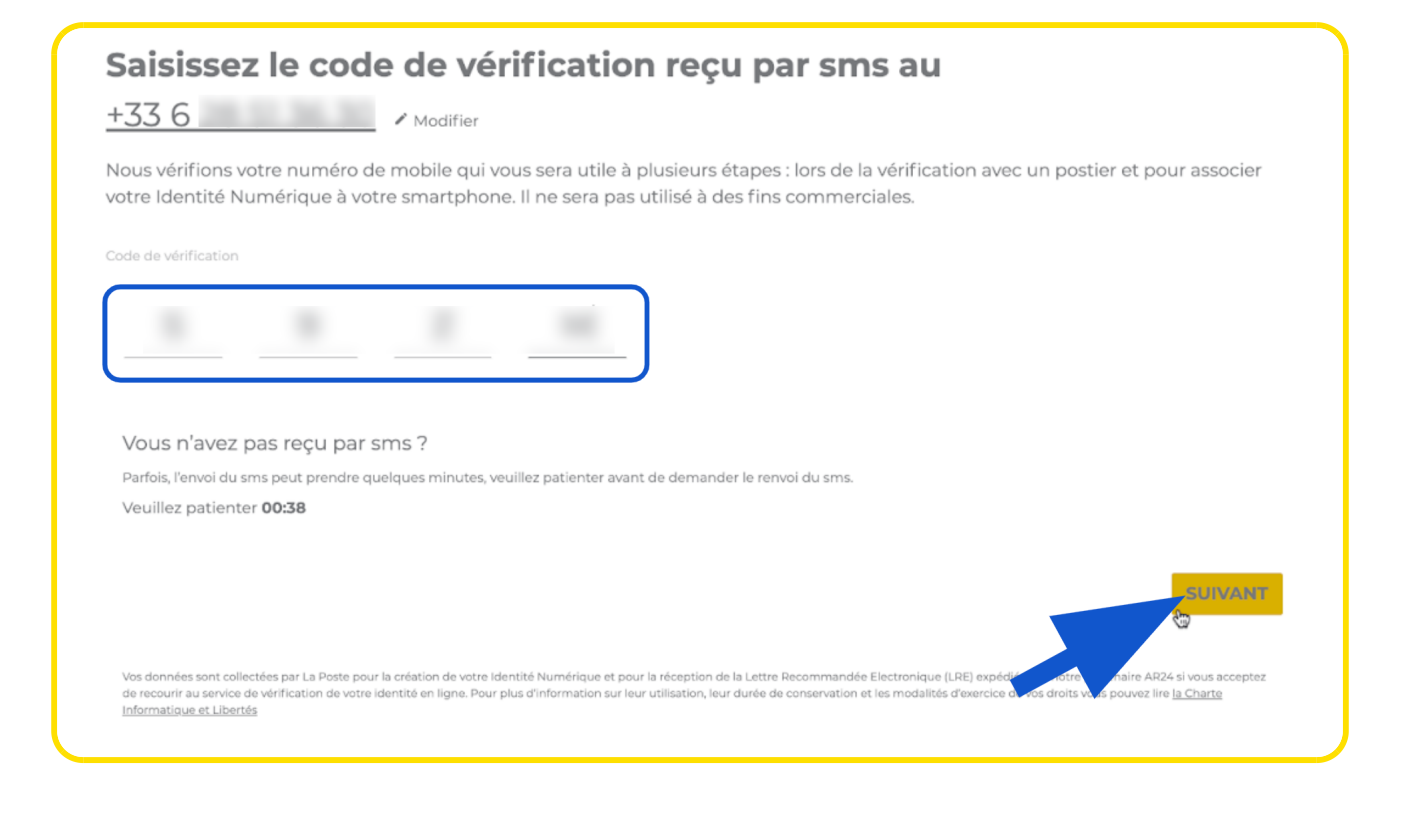

## Étape 5 : faire vérifier son identité numérique

Saisissez votre adresse de domicile puis choisissez le mode de vérification souhaité.

Si vous choisissez un des deux premiers modes de vérification qui sont plus simples et donc recommandés, suivez les instructions qui apparaissent à l'écran.

Ici, nous procéderons à la vérification 100% en ligne. Lorsque vous cochez Faire vérifier votre identité 100% en ligne, une nouvelle fenêtre s'ouvre, cliquez alors sur J'AI COMPRIS. Puis, lisez et cochez la case pour accepter les Conditions Générales d'Utilisation d'AR24 et cliquez sur CONFIRMER.

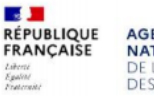

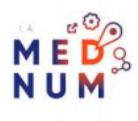

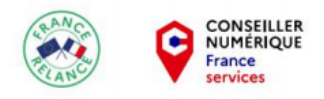

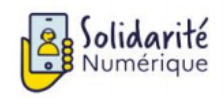

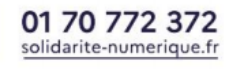

| <ul> <li>2 Vérification de votre identité</li> <li>C Rencontrer votre facteur</li> <li>C Passer dans l'un des bureaux de Poste disponibles</li> <li>O Faire vérifier votre identité 100% en ligne</li> <li>Cette méthode de vérification vous permettra de finaliser la création de votre Identité Numérique en ligne. Elle s'appuie su service de lettre recommandée électronique eIDAS qualifiée proposé par notre partenaire AR24.</li> <li>Celle-ci vous permettra d'accéder au site d'AR24 et de procéder à la vérification de votre identité via un système d'identification visuelle à distance.</li> <li>Vous utiliserez la webcam de votre ordinateur ou de votre smartphone et la pièce d'identité utilisée lors de votre inscription L'Identité Numérique.</li> <li>3 Jaccepte de recevoir une lettre recommandée électronique envoyée par AR24 et Jaccepte les <u>Conditions Générales d'Utilisation d'AB24</u></li> <li>En savoir plus</li> </ul> |
|----------------------------------------------------------------------------------------------------|
| <ul> <li>Rencontrer votre facteur</li> <li>Passer dans l'un des bureaux de Poste disponibles</li> <li>Faire vérifier votre identité 100% en ligne</li> <li>Cette méthode de vérification vous permettra de finaliser la création de votre Identité Numérique en ligne. Elle s'appuie su service de lettre recommandée électronique eIDAS qualifiée proposé par notre partenaire AR24.<br/>Celle-ci vous permettra d'accéder au site d'AR24 et de procéder à la vérification de votre identité via un système d'identification visuelle à distance.</li> <li>Vous utiliserez la webcam de votre ordinateur ou de votre smartphone et la pièce d'identité utilisée lors de votre inscription L'Identité Numérique.</li> <li>J'accepte de recevoir une lettre recommandée électronique envoyée par AR24 et J'accepte les <u>Conditions Générales d'Utilisation d'AR24</u><br/>En savoir plus</li> </ul>                                                           |
| <ul> <li>Passer dans l'un des bureaux de Poste disponibles</li> <li>Faire vérifier votre identité 100% en ligne</li> <li>Cette méthode de vérification vous permettra de finaliser la création de votre Identité Numérique en ligne. Elle s'appuie su service de lettre recommandée électronique elDAS qualifiée proposé par notre partenaire AR24.</li> <li>Celle-ci vous permettra d'accéder au site d'AR24 et de procéder à la vérification de votre identité via un système d'identification visuelle à distance.</li> <li>Vous utiliserez la webcam de votre ordinateur ou de votre smartphone et la pièce d'identité utilisée lors de votre inscription L'Identité Numérique.</li> <li>J'accepte de recevoir une lettre recommandée électronique envoyée par AR24 et J'accepte les <u>Conditions Générales d'Utilisation d'AR24</u></li> <li>En savoir plus</li> </ul>                                                                                   |
| <ul> <li>O Faire vérifier votre identité 100% en ligne</li> <li>Cette méthode de vérification vous permettra de finaliser la création de votre Identité Numérique en ligne. Elle s'appuie su service de lettre recommandée électronique eIDAS qualifiée proposé par notre partenaire AR24.</li> <li>Celle-ci vous permettra d'accéder au site d'AR24 et de procéder à la vérification de votre identité via un système d'identification visuelle à distance.</li> <li>Vous utiliserez la webcam de votre ordinateur ou de votre smartphone et la pièce d'identité utilisée lors de votre inscription L'Identité Numérique.</li> <li>✓ J'accepte de recevoir une lettre recommandée électronique envoyée par AR24 et J'accepte les <u>Conditions Générales d'Utilisation d'AR24</u></li> <li>En savoir plus</li> </ul>                                                                                                    |
| <ul> <li>J'accepte de recevoir une lettre recommandée électronique envoyée par AR24 et j'accepte les <u>Conditions Générales d'Utilisation d'AR24</u></li> <li>En savoir plus</li> </ul>                                                                                                    |
|                                                                                                    |

Lisez les différentes instructions et cliquez sur ACCÉDER À VOTRE ESPACE PERSONNEL.

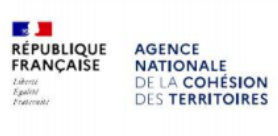

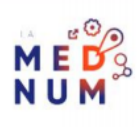

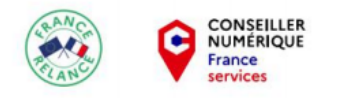

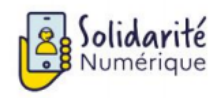

## **CAROLINE, vous avez choisi de faire vérifier votre identité 100% en ligne.**

#### En quoi consiste la vérification en ligne ?

La Poste propose une nouvelle méthode de vérification d'identité 100% en ligne qui s'appuie sur un service de lettre recommandée électronique eIDAS qualifiée proposé par notre partenaire AR24. En ouvrant cette lettre, vous pourrez procéder à la vérification de votre identité depuis chez vous.

Votre Identité Numérique créée en ligne sera attestée conforme au niveau de garantie substantiel elDAS. C'est pour vous l'assurance de choisir une solution recommandée par l'Etat et dont le degré de sécurité et de confiance a été vérifié. <u>En savoir plus</u>

#### Comment ça marche ?

- 1. Ouvrez l'email reçu de la part d'AR24 puis cliquez sur « Consulter mon courrier » pour être redirigé.e vers le site d'AR24.
- 2. Suivez la procédure décrite par AR24 pour vérifier votre identité en ligne.
- 3. Une fois votre identité vérifiée, vous recevez un email de notification d'AR24.
- 4. Ouvrez votre lettre recommandée afin de récupérer votre code d'activation à 6 chiffres.
- 5. Attendez la confirmation SMS de L'Identité Numérique. Sa réception peut prendre jusqu'à quelques minutes.
- 6. Téléchargez l'application L'Identité Numérique, saisissez-y votre code d'activation et définissez votre code secret.

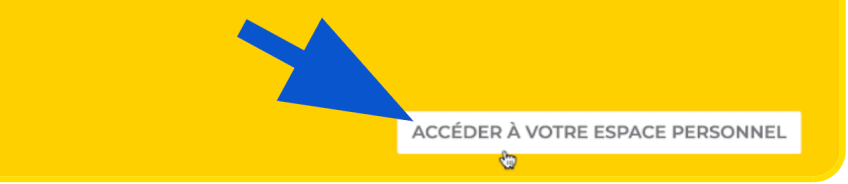

Une nouvelle fenêtre s'ouvre expliquant la procédure de vérification d'identité en ligne.

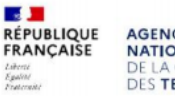

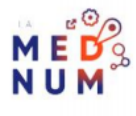

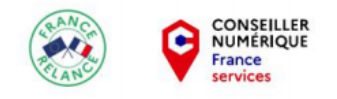

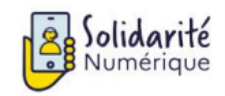

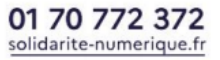

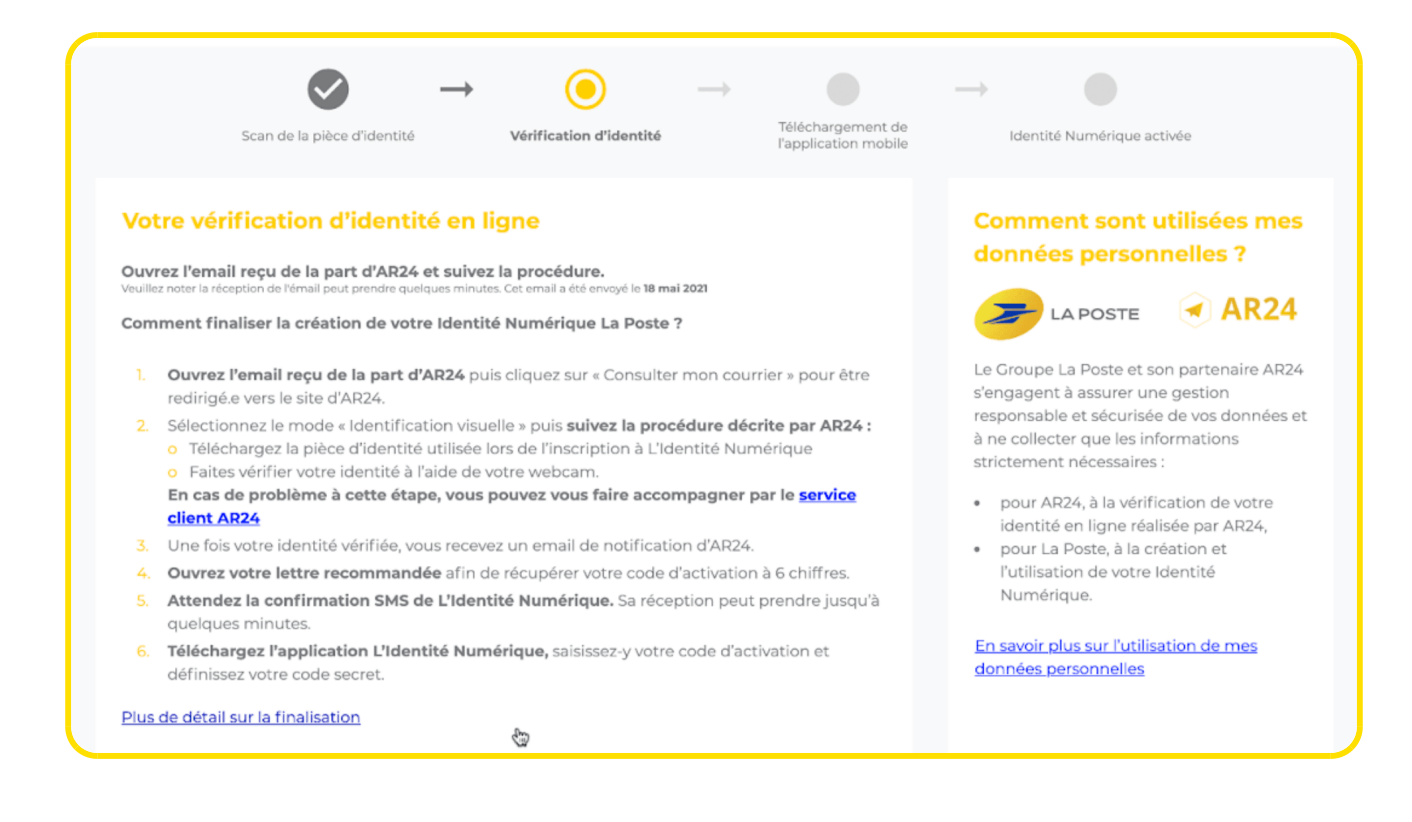

Dans un nouvel onglet, rendez-vous sur votre boîte mail. Un premier mail vous indique que vous allez recevoir un recommandé électronique. Un deuxième mail arrive avec votre recommandé électronique, cliquez sur **Voir mon courrier**.

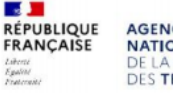

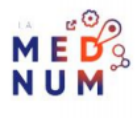

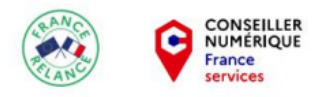

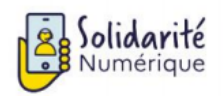

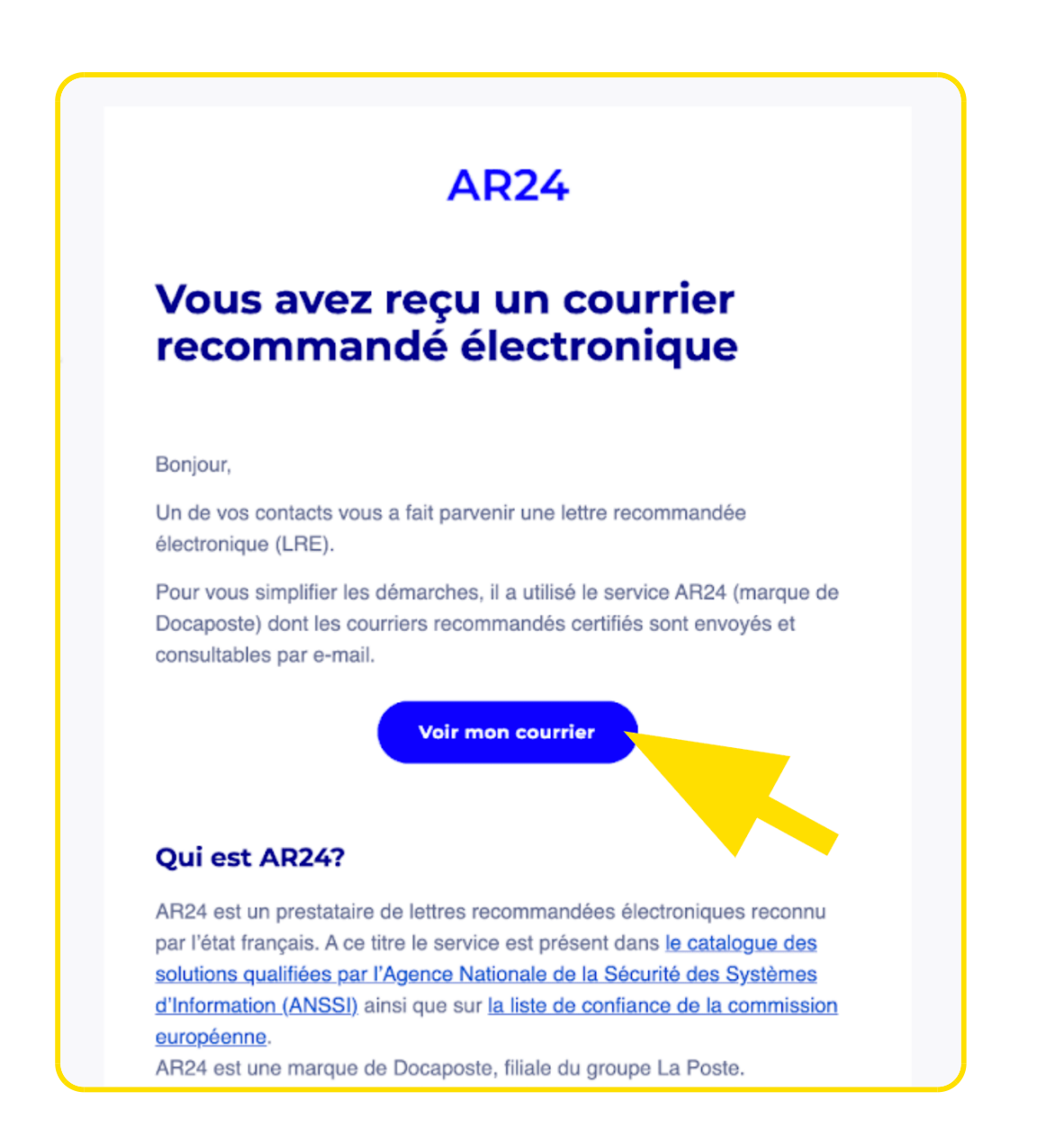

Cliquez sur Confirmer mon identité.

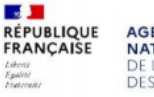

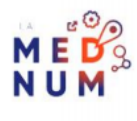

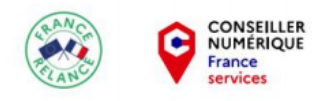

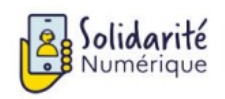

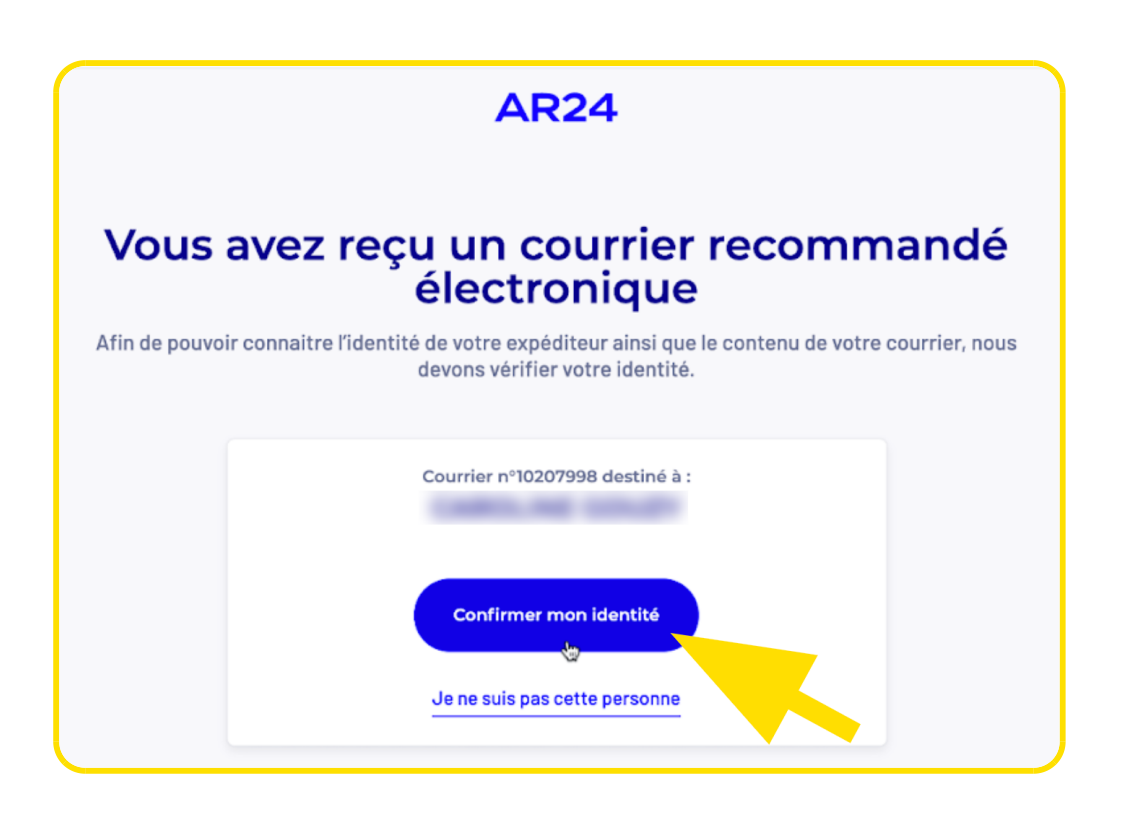

Choisissez le moyen d'identification, ici par Identification visuelle.

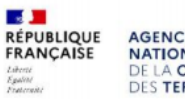

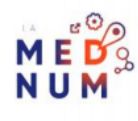

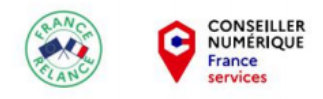

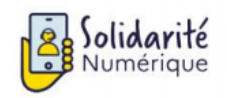

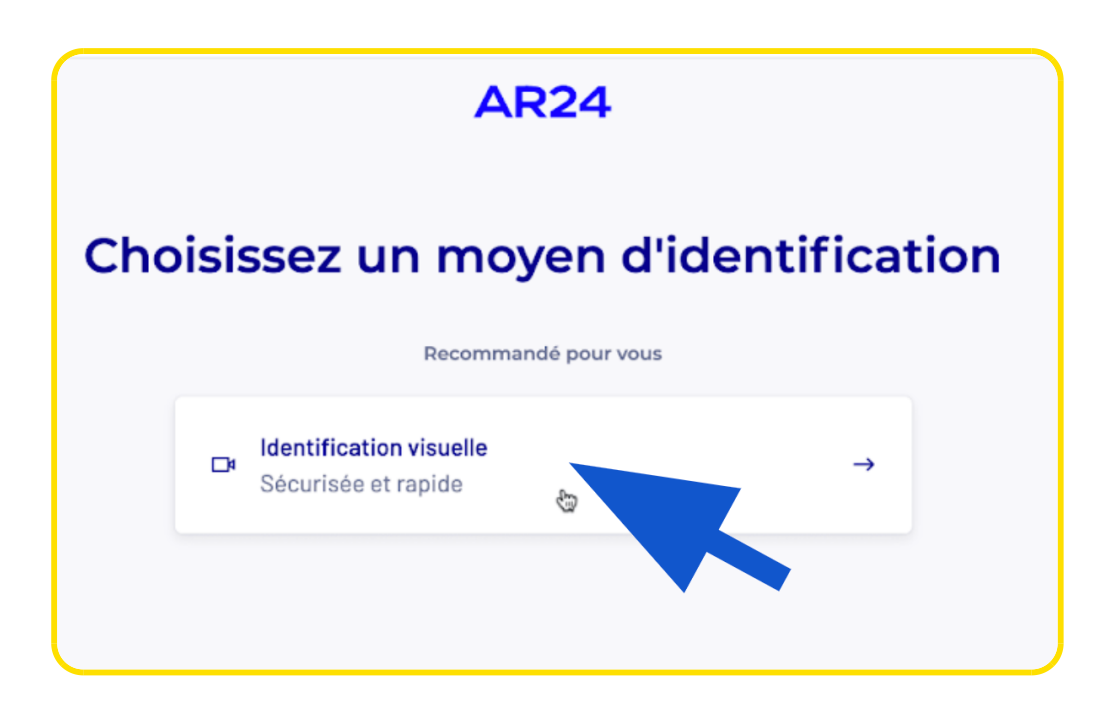

Lisez les instructions puis cliquez sur Commencer.

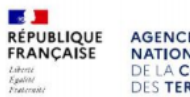

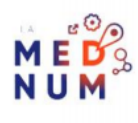

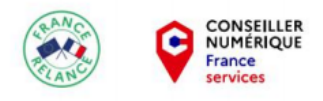

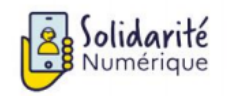

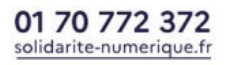

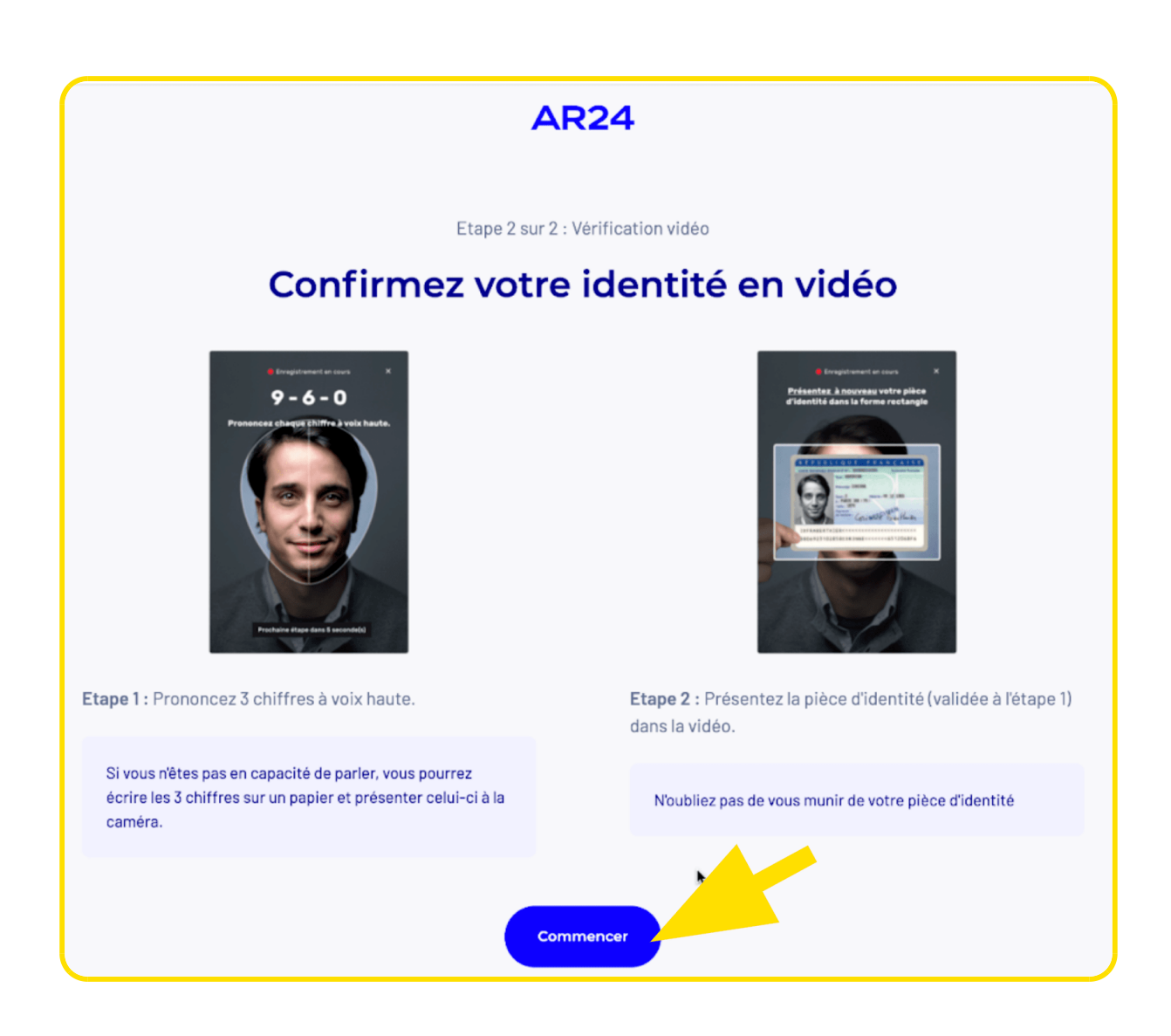

Ensuite, Autoriser l'accès au micro et à votre caméra. Si cet encart n'apparaît pas, cliquez sur Demander l'accès.

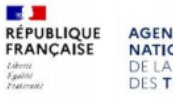

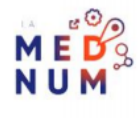

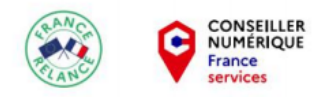

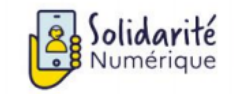

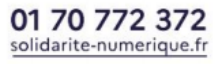

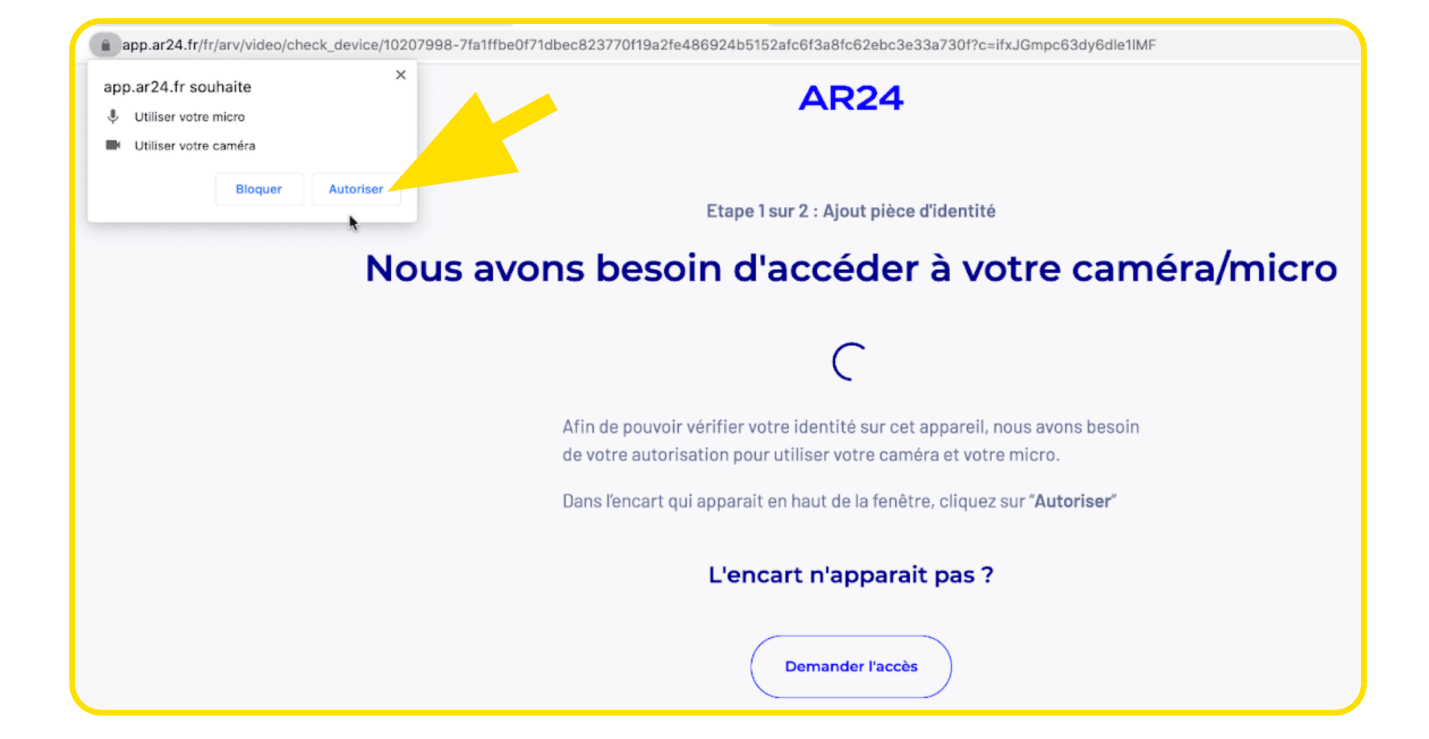

Sélectionnez la pièce d'identité choisie, ici la Carte Nationale d'Identité.

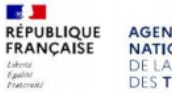

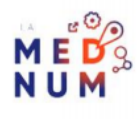

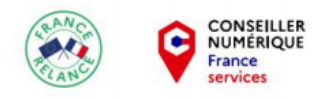

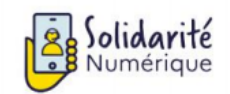

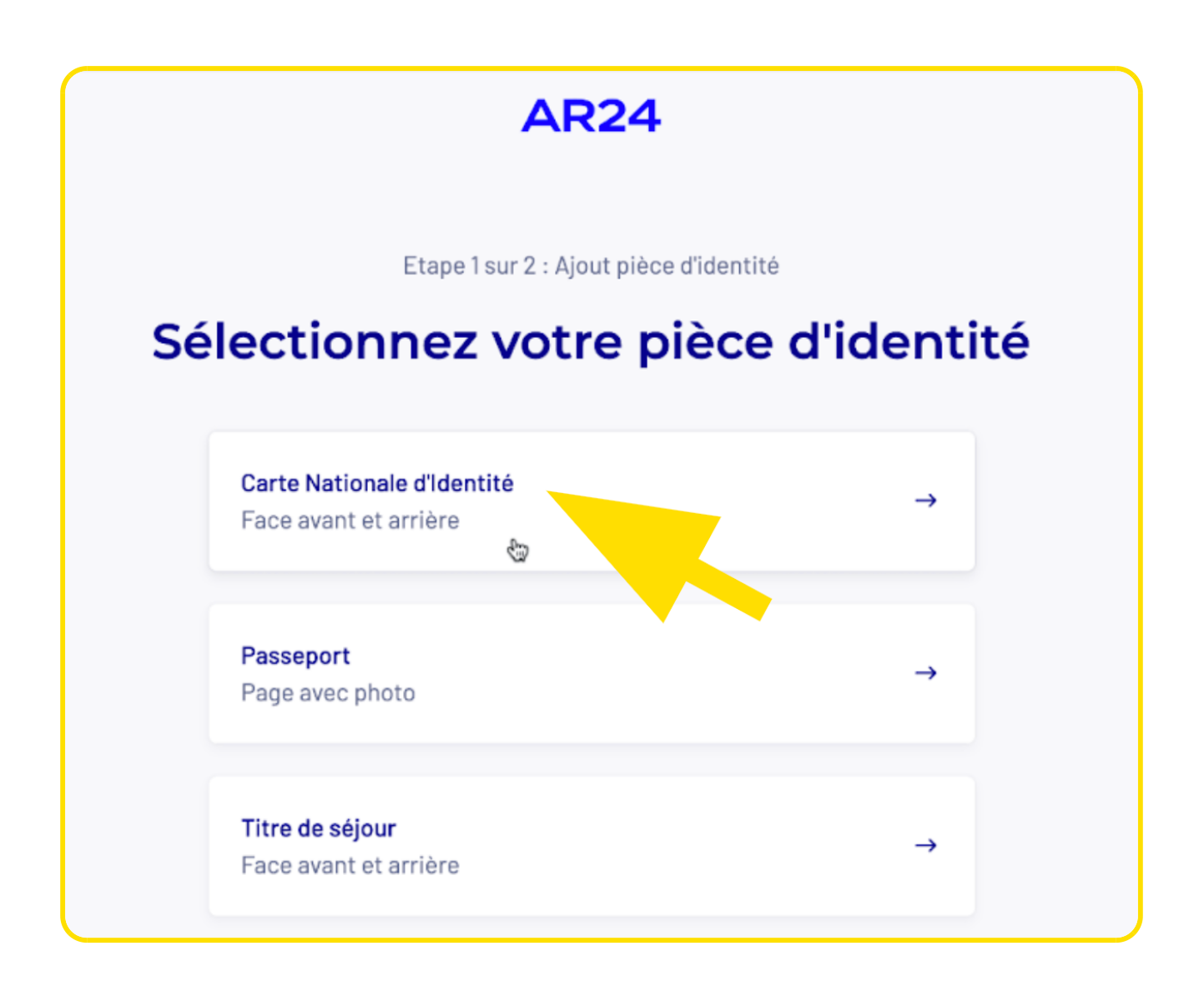

## Étape 6 : ajouter sa pièce d'identité

Consultez les conditions à respecter pour une pièce d'identité valide et cliquez sur **Ajouter ma pièce** d'identité.

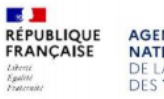

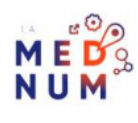

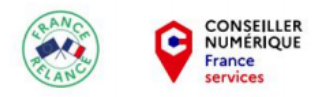

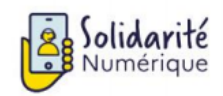

01 70 772 372 solidarite-numerique.fr

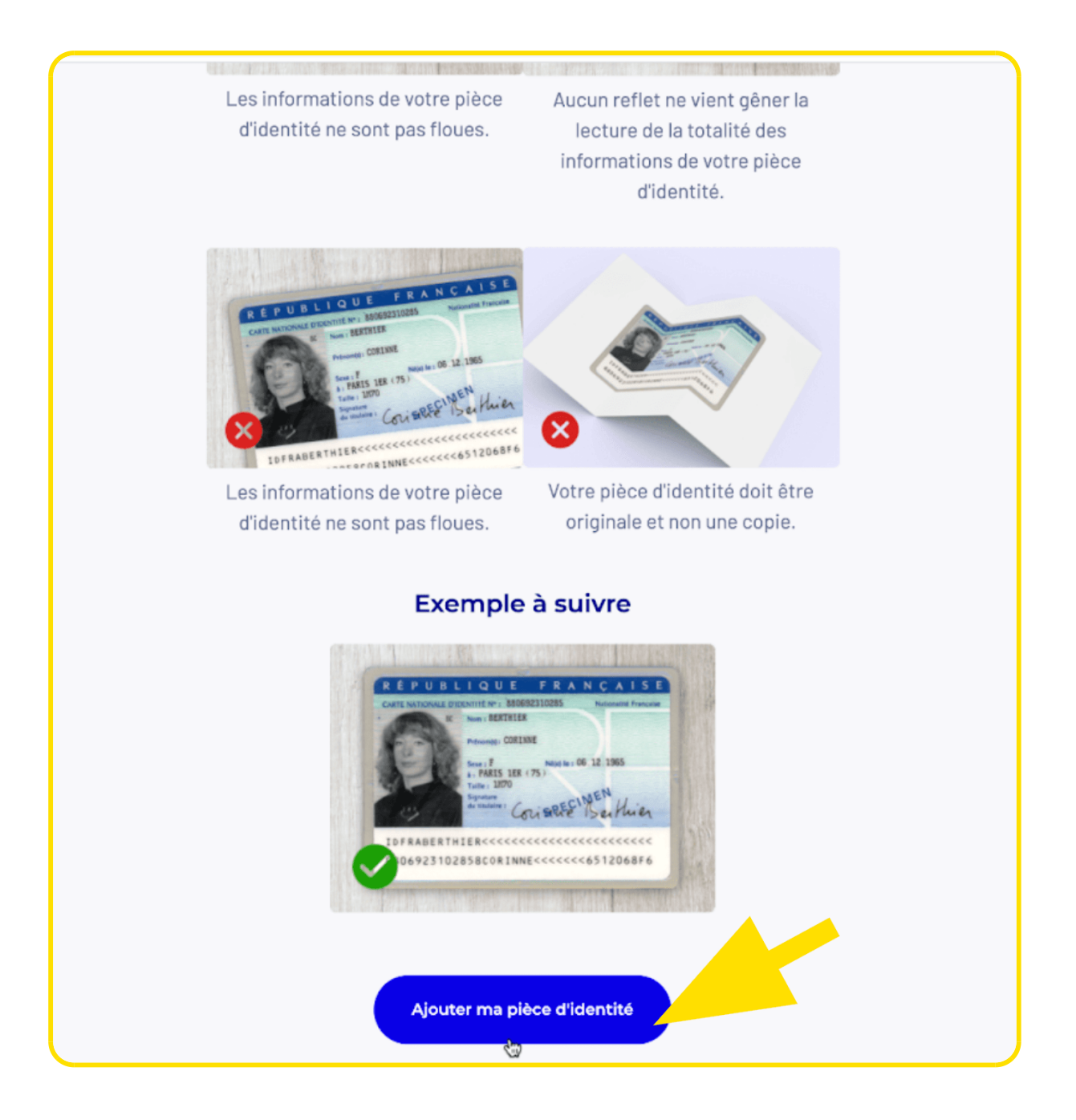

Cliquez sur **Ajouter une photo** puis sélectionnez votre fichier. Répétez l'opération pour ajouter le verso si besoin.

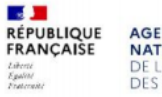

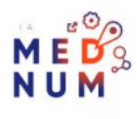

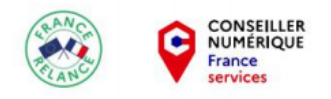

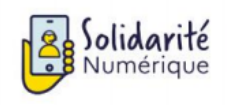

| voris        | Nom                  |                   | Date de modification    | ∧ Ta | ille   | Туре      |  |
|--------------|----------------------|-------------------|-------------------------|------|--------|-----------|--|
| Setapp       | Caroline - ID1.JPG   | 0                 | 29 août 2013 à 18:47    |      | 442 Ko | Image JPE |  |
| Dronbox      | Caroline - ID2.JPG   | 0                 | 31 octobre 2014 à 11:21 |      | 278 Ko | Image JPE |  |
| Anniastions  | E 1.0 and 10 and     |                   |                         |      |        |           |  |
|              | ·                    |                   |                         |      |        |           |  |
| Google Drive | a landa. Al ed       |                   |                         |      |        |           |  |
| 😭 caroline   | A Castley - Milest   |                   |                         |      |        |           |  |
| Bureau       | A Gallaces - Guild   |                   |                         |      |        |           |  |
| POLICES      | A Cantha - Budd      |                   |                         |      |        |           |  |
|              | R. mark million page |                   |                         |      |        |           |  |
| Recents      | 10 mars (14)         |                   |                         |      |        |           |  |
|              |                      |                   |                         |      |        |           |  |
|              | Face a<br>Ajouter ur | ivant<br>ne photo |                         |      |        | 8         |  |

Cliquez sur Confirmer.

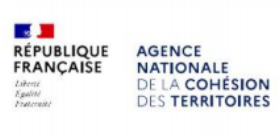

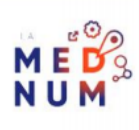

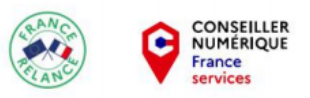

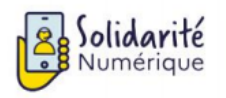

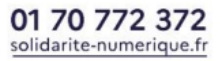

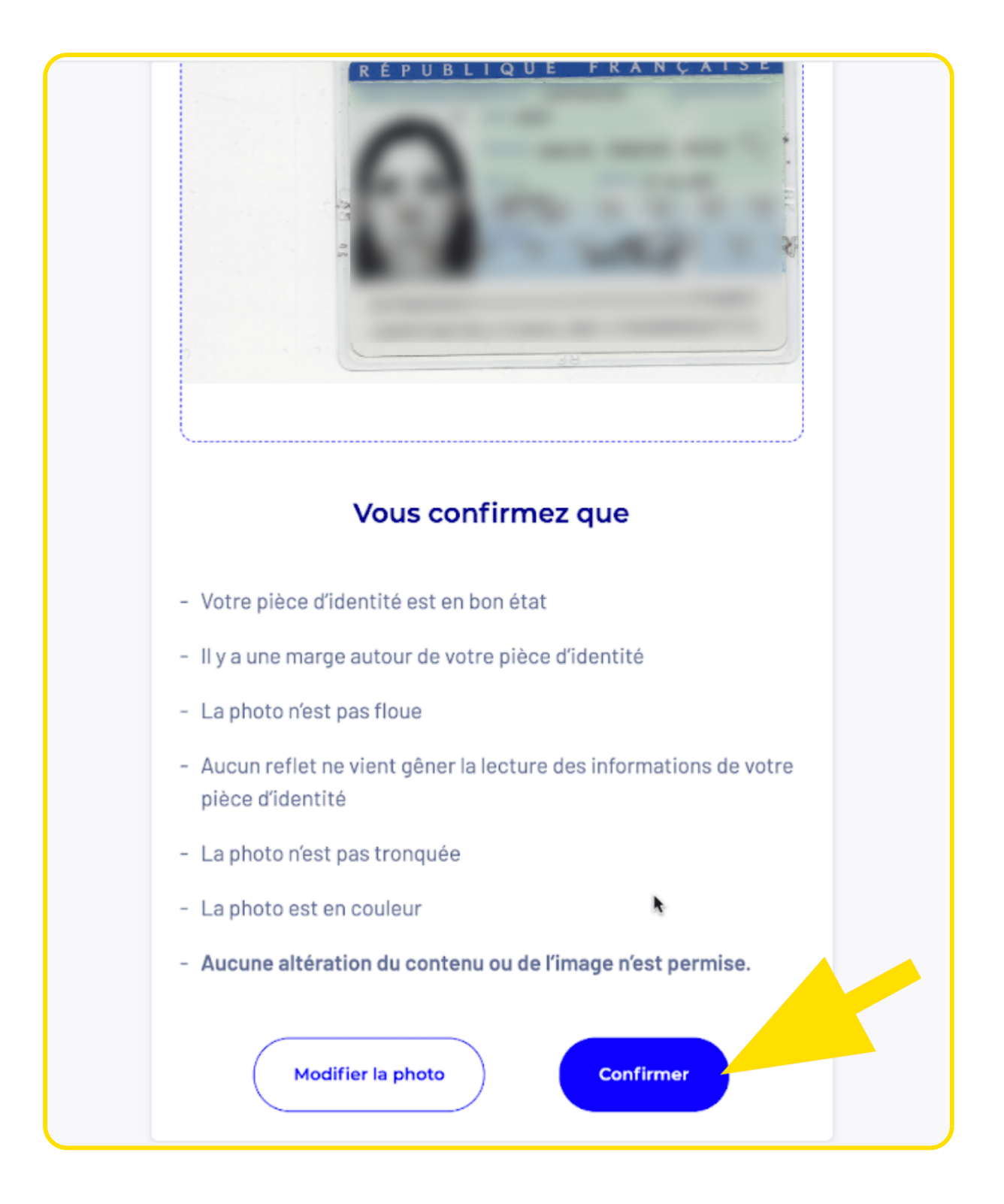

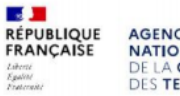

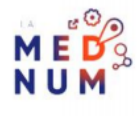

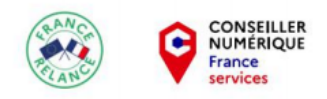

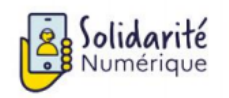

01 70 772 372 solidarite-numerique.fr

Patientez pendant l'ajout de votre pièce d'identité puis cliquez sur Passer à l'étape 2.

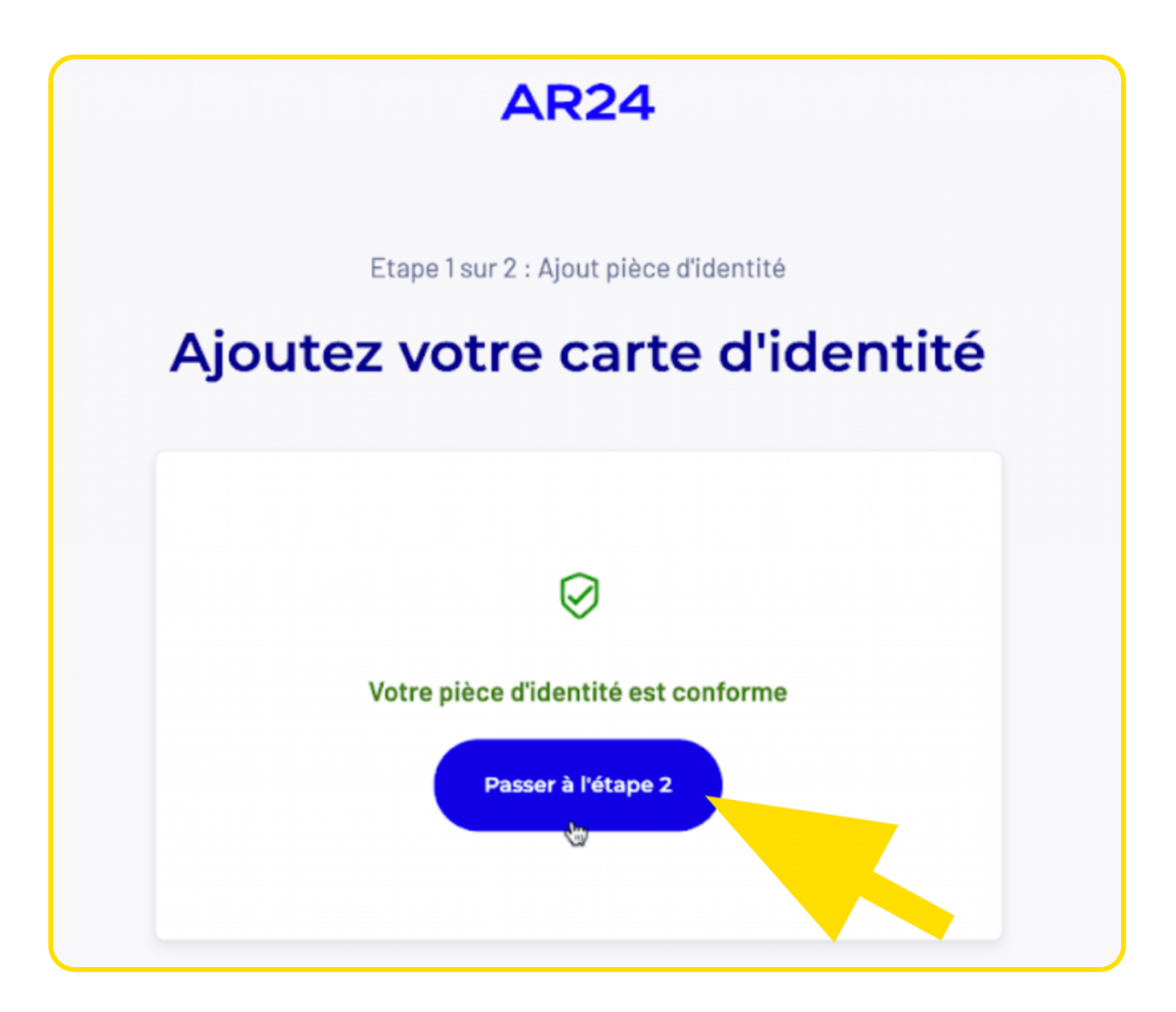

Cliquez sur Commencer pour confirmer votre identité en vidéo.

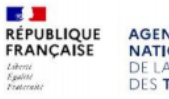

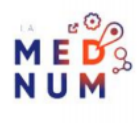

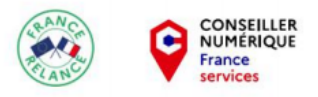

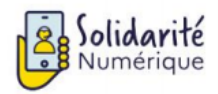

01 70 772 372 solidarite-numerique.fr

#### **AR24**

## Ce que vous allez devoir faire :

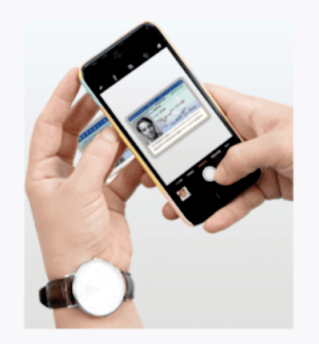

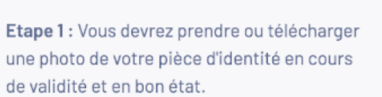

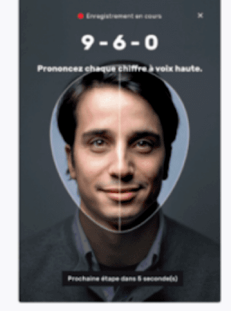

**Etape 2** : Vous devrez faire une vidéo de votre visage et prononcer 3 chiffres.

Si vous n'êtes pas en capacité de parler, vous pourrez écrire les 3 chiffres sur un papier et présenter celui-ci à la caméra.

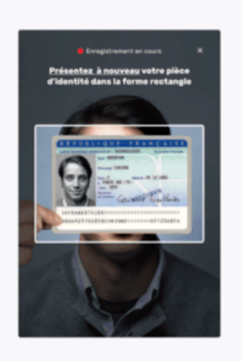

Etape 3 : En complément, il vous sera demandé de remontrer la pièce d'identité présentée à l'étape 1 ou de tourner la tête.

N'oubliez pas de vous munir de votre pièce d'identité

Commencer

Suivez les instructions. Cliquez sur **Commencer l'enregistrement** puis prononcez les chiffres donnés à voix haute, placez ensuite votre pièce d'identité face caméra dans la forme rectangle à l'écran et cliquez enfin sur **Suivant**.

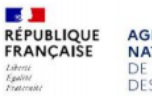

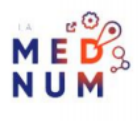

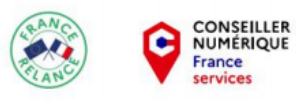

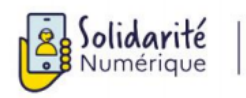

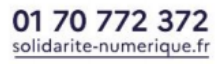

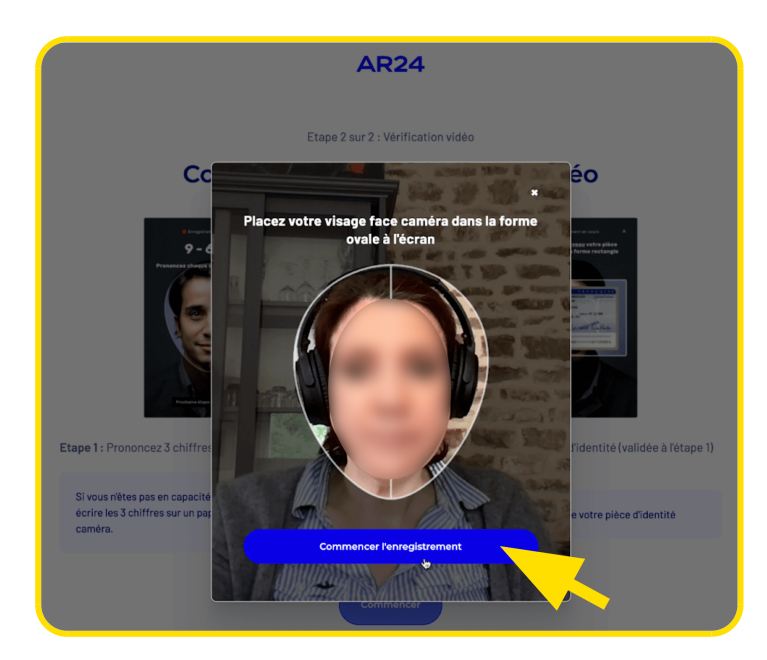

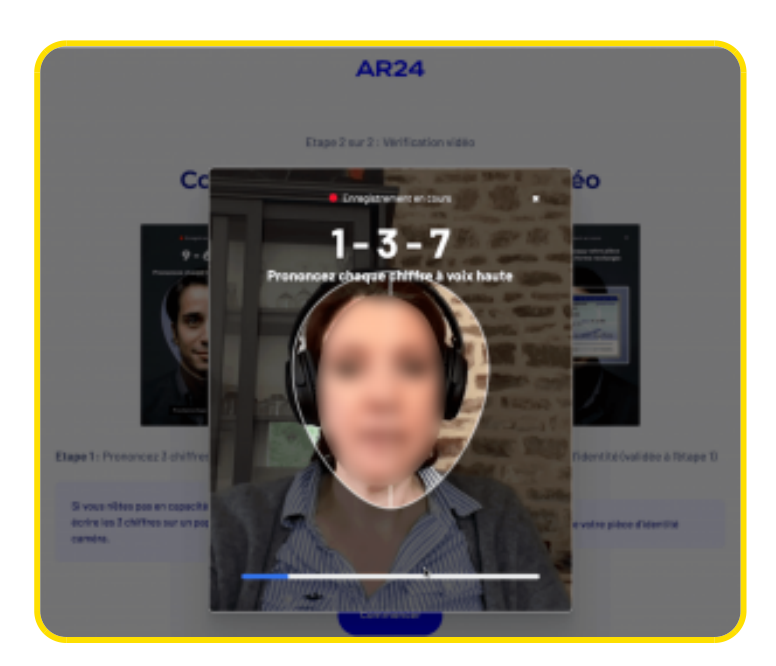

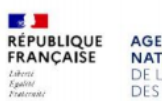

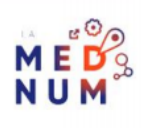

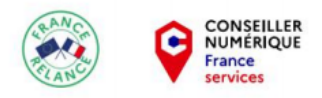

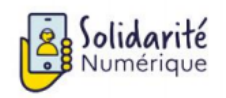

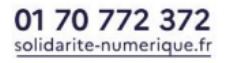

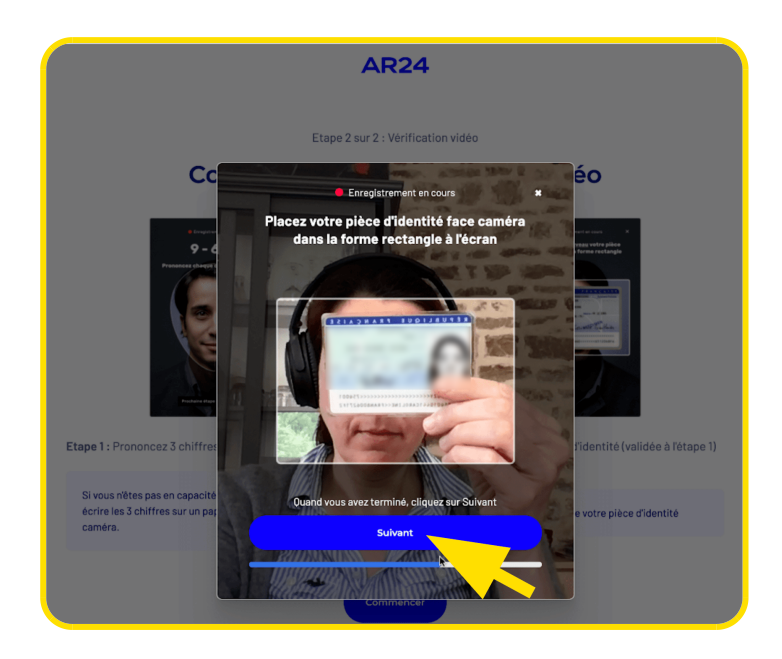

Si vous êtes satisfait de votre vidéo, cliquez sur **Confirmer** sinon **Recommencer**.

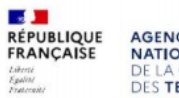

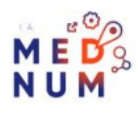

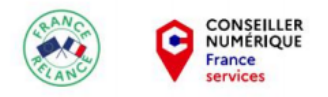

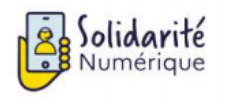

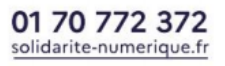

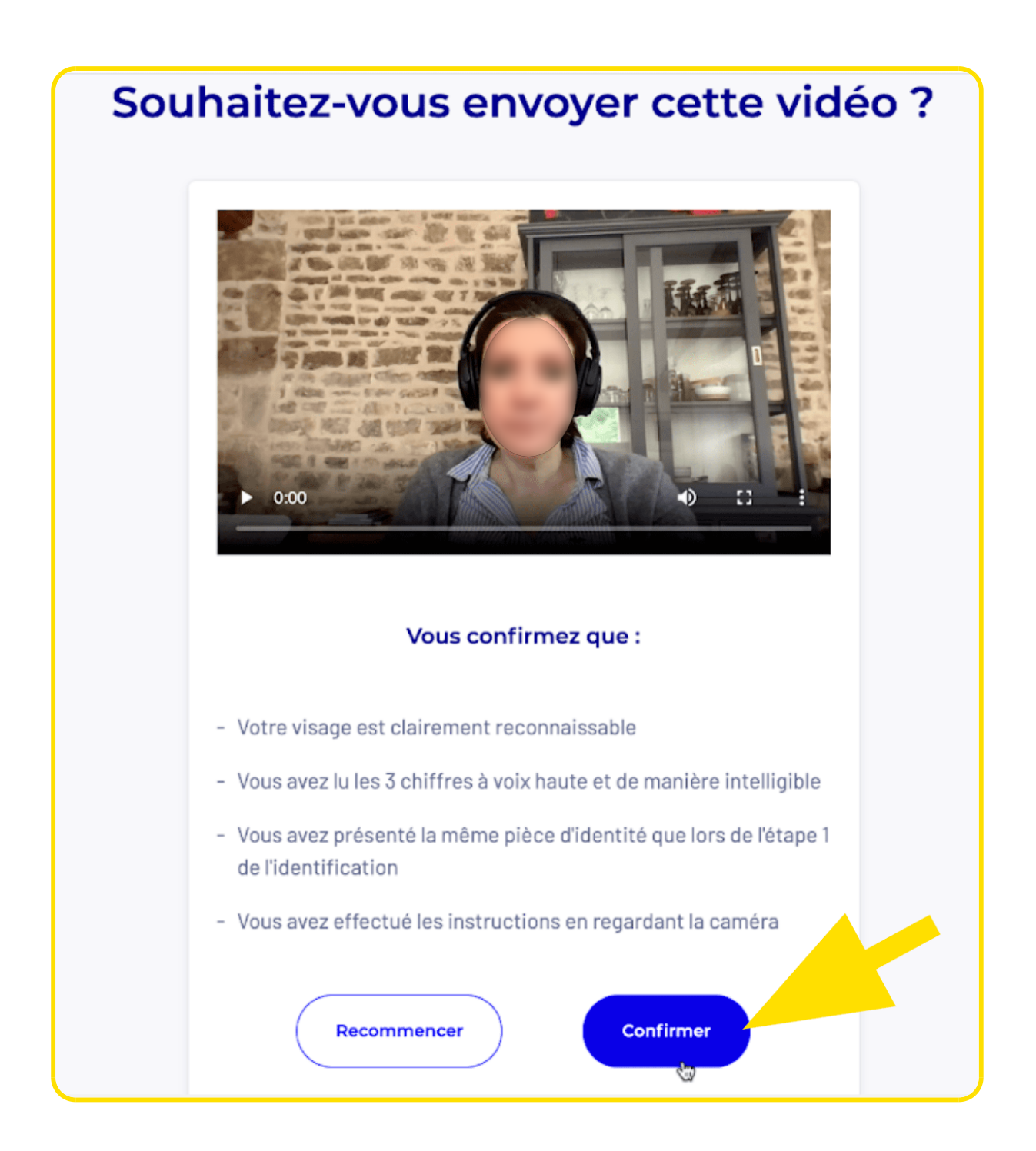

Votre identification est alors en cours de traitement. Le délai de traitement est de 48h environ, vous recevrez

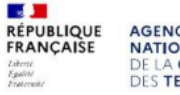

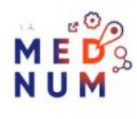

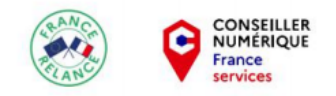

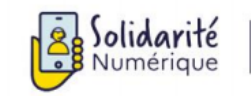

un mail confirmant que votre demande est en cours de traitement. Vous pouvez alors quitter le site de La Poste.

## Étape 7 : consulter son courrier recommandé électronique

Au bout de 48 heures maximum, vous recevez un mail de mise à jour de votre courrier recommandé stipulant qu'une action est attendue de votre part.

Dans le mail reçu, cliquez sur Consulter le statut de mon courrier.

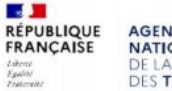

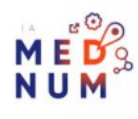

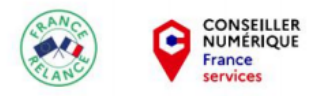

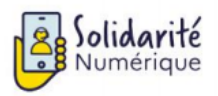

## AR24

## Le statut de votre courrier a changé

#### Bonjour,

Le statut de votre courrier recommandé électronique n°10207998 a changé. Suite à votre identification, une action de votre part est nécessaire pour accuser réception de votre courrier recommandé électronique.

Cliquez sur le bouton ci-dessous pour continuer:

Consulter le statut de mon courrier

Vous n'arrivez pas à cliquer sur le bouton ci-dessus ?

Copiez et collez ce lien dans votre navigateur : https://app.ar24.fr/fr/arm/view/10207998-7fa1ffbe0f71dbec 823770f19a2fe486924b5152afc6f3a8fc62ebc3e33a730f?c= ifxJGmpc63dy6dle1IMF

Un nouvel onglet s'ouvre, cliquez sur Consulter mon courrier.

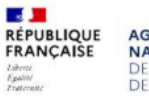

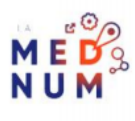

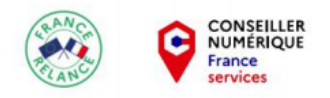

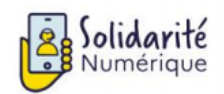

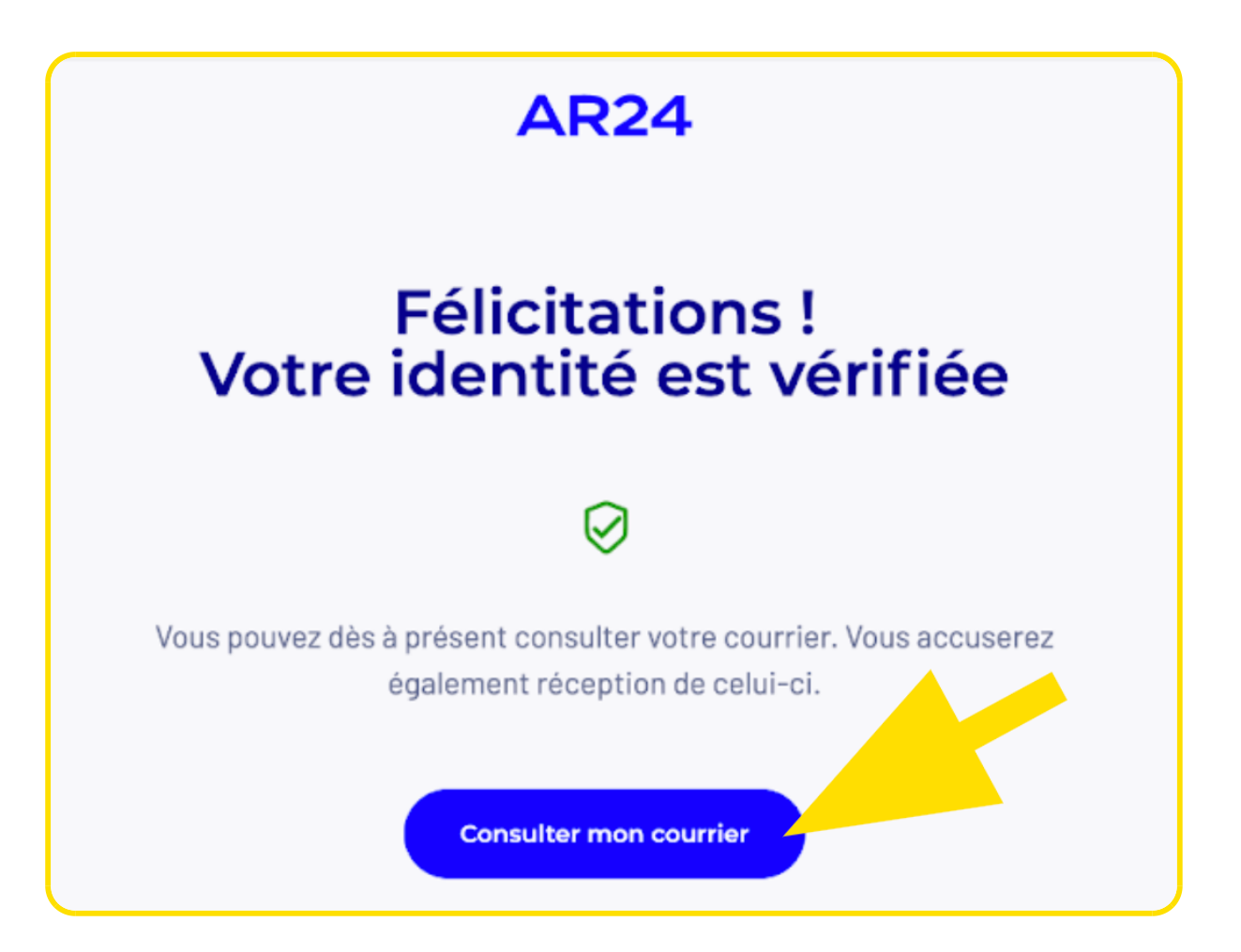

Vous accédez alors au code d'activation. Attendez de recevoir ce code par SMS ou mail pour pouvoir l'utiliser.

## Étape 8 : finaliser la création de son identité numérique

Téléchargez l'application sur votre smartphone disponible ICI pour Android et ICI pour un iPhone.

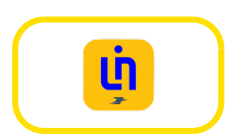

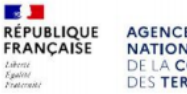

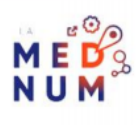

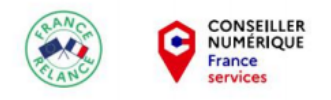

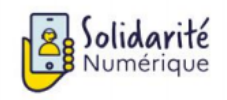

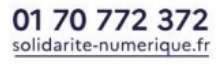

#### À SAVOIR

Consultez si besoin nos tutoriels :

Comment télécharger et installer une application sur smartphone Android Comment télécharger et installer une application sur smartphone iOS

Ouvrez l'application puis cliquez sur Se connecter.

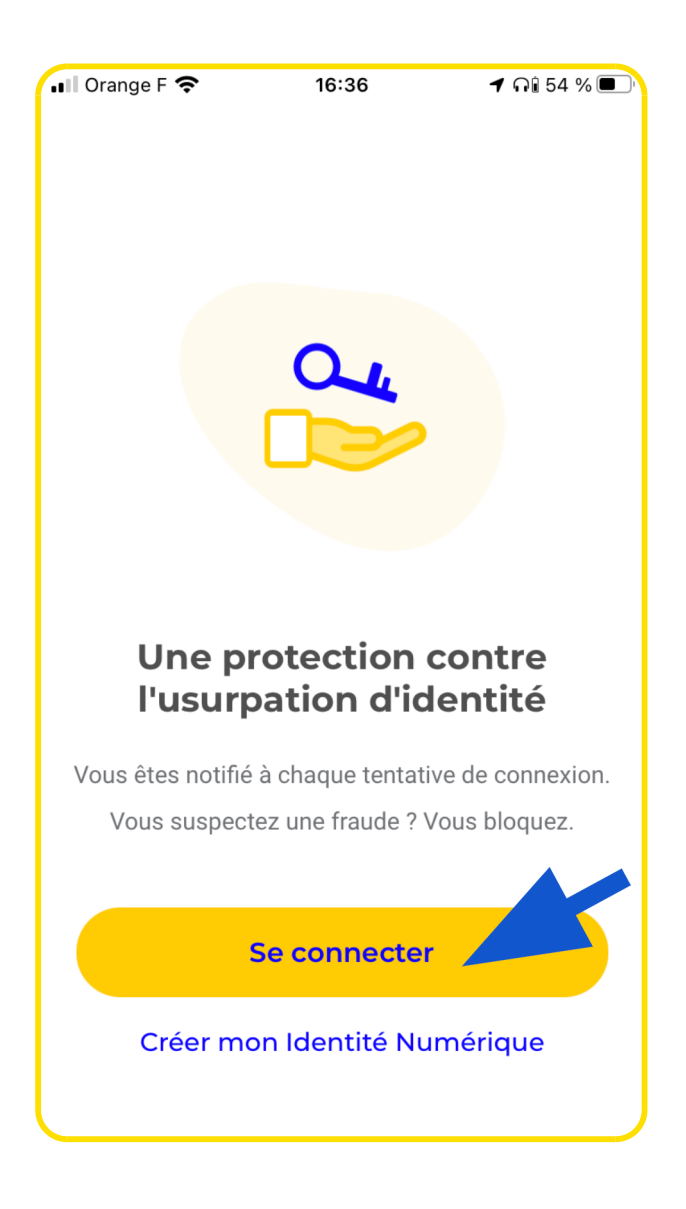

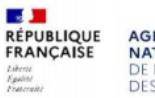

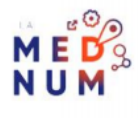

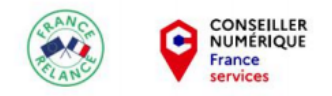

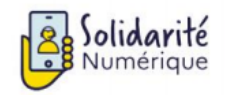

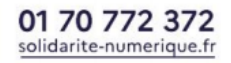

Saisissez votre identifiant La Poste et votre mot de passe puis cliquez sur Se Connecter.

| 📲 Orange F 奈     | 16:                     | 38          | 🕇 กโ 53 % 🗩    |
|------------------|-------------------------|-------------|----------------|
| Annuler          | a compte.<br>que        | laposte.fr  | AA Č           |
| Connecte         | z-vous                  |             |                |
| Votre identifiar | nt La Poste<br>@gmail.c | om          |                |
| Mot de passe     | •••                     |             | O              |
|                  |                         | Mot de pa   | asse oublié ?  |
|                  | Se con                  | necter      |                |
|                  |                         |             |                |
| Vous n'av        | /ez pas d'Ide           | entité Numé | erique ?       |
| Créer            | votre Iden              | tité Numéi  | rique          |
| Me               | entions                 |             | e est protégée |
| < >              | >                       |             | Û              |

Saisissez votre code d'activation puis cliquez sur Continuer.

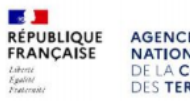

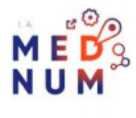

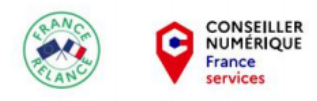

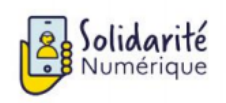

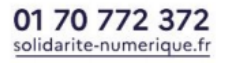

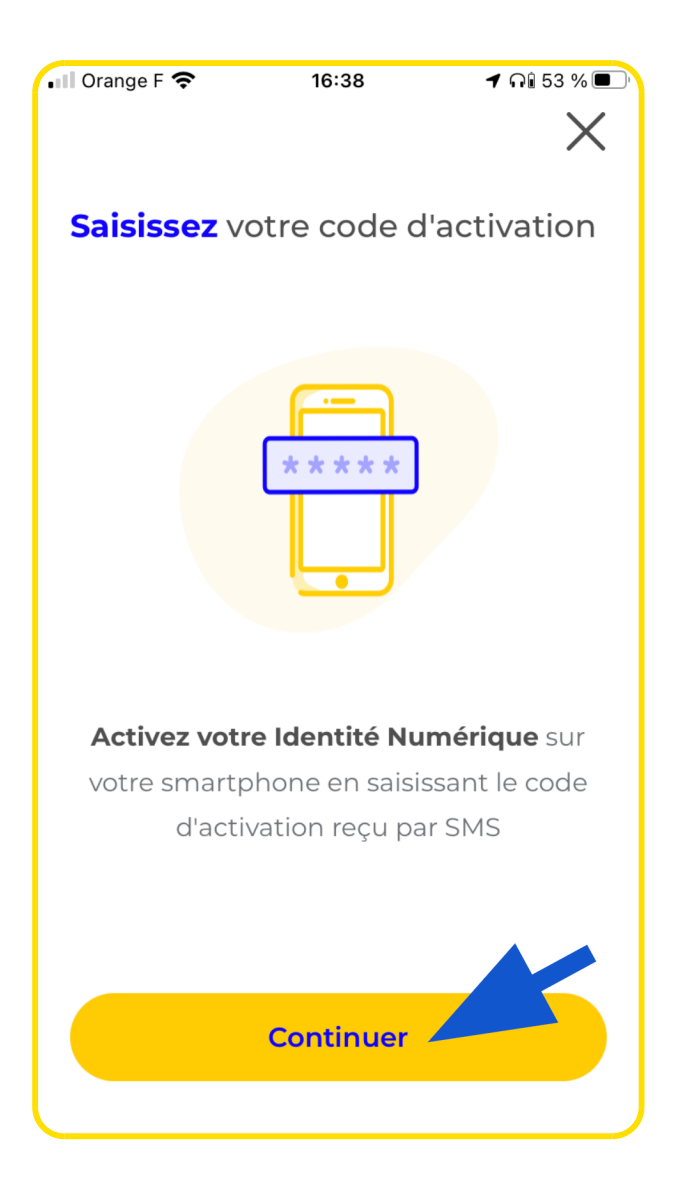

Cliquez sur Continuer pour définir un nouveau **code secret à 4 chiffres** (mémorisez-le bien !) puis **confirmez-le** en le saisissant de nouveau.

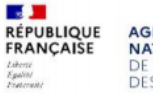

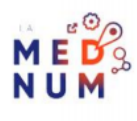

| CONSEILLER<br>NUMÉRIQUE<br>France<br>services             |                               | umérique              | 01 70 772 372<br>solidarite-numerique.fr |
|-----------------------------------------------------------|-------------------------------|-----------------------|------------------------------------------|
| $\times$                                                  | <                             |                       | X                                        |
| <b>Définissez</b> un code secret à 4<br>chiffres          | <b>Définissez</b><br>chiffres | un code se            | ecret à 4                                |
|                                                           | $\bigcirc$                    | $\bigcirc$ $\bigcirc$ | $\bigcirc$                               |
|                                                           |                               |                       |                                          |
| Choisissez un code secret                                 | 1                             | 2                     | 3                                        |
| Il vous permettra de valider vos<br>demandes de connexion | _4                            | 5                     | 6                                        |
|                                                           | 7                             | 8                     | 9                                        |
| Continuer                                                 |                               | 0                     | $\langle \times \rangle$                 |

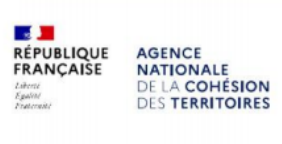

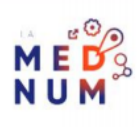

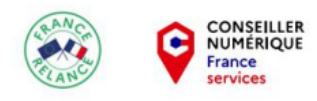

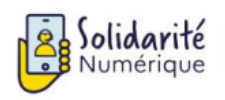

1  01 70 772 372 solidarite-numerique.fr

| 💵 Orange F 奈 | 16:39                 | ମ ନି 53 % 🔳              |
|--------------|-----------------------|--------------------------|
| <            |                       | ×                        |
| ``           |                       |                          |
| Confirmez    | votro codo            | socrot                   |
| Commez       | volle code            | secret                   |
|              |                       |                          |
|              |                       |                          |
| $\bigcirc$   | $\cap$                | $\bigcirc$               |
| $\bigcirc$   | $\bigcirc$ $\bigcirc$ | $\bigcirc$               |
|              |                       |                          |
|              |                       |                          |
|              |                       |                          |
|              |                       |                          |
|              |                       |                          |
|              |                       |                          |
| 1            | 2                     | 7                        |
|              | ~                     | 5                        |
|              |                       |                          |
| 4            | 5                     | 6                        |
|              |                       |                          |
| 7            | 0                     | 0                        |
| /            | Ø                     | 9                        |
|              |                       |                          |
|              | 0                     | $\langle \times \rangle$ |
|              |                       |                          |
|              |                       |                          |

Cliquez sur **Continuer** et **Autoriser** les notifications.

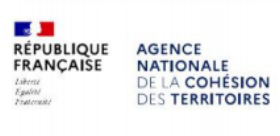

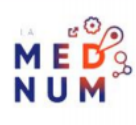

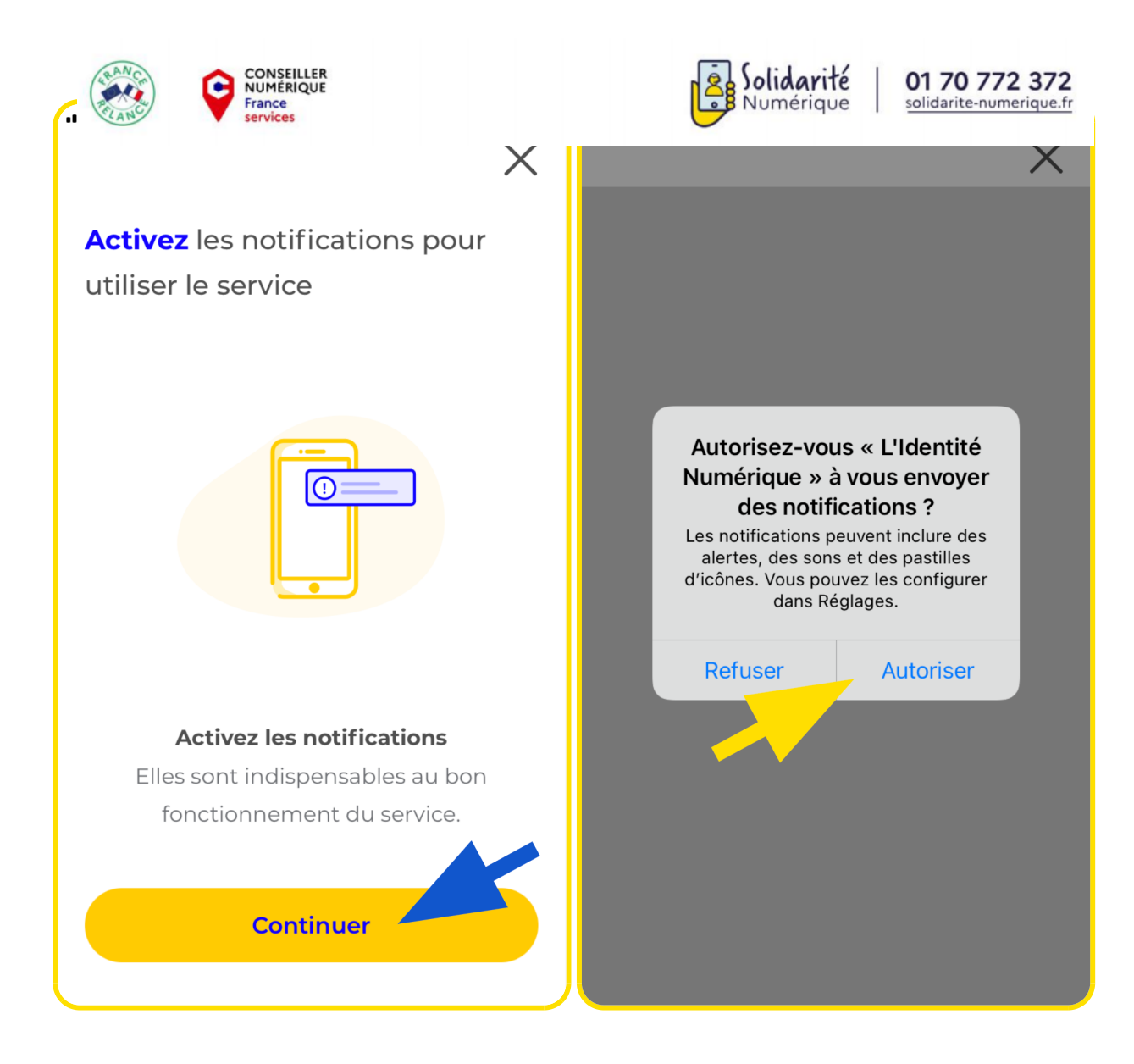

Votre identité numérique est créée. Cliquez sur C'est parti ! pour commencer à l'utiliser.

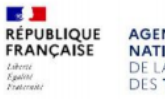

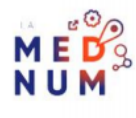

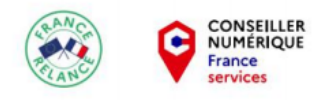

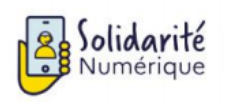

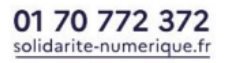

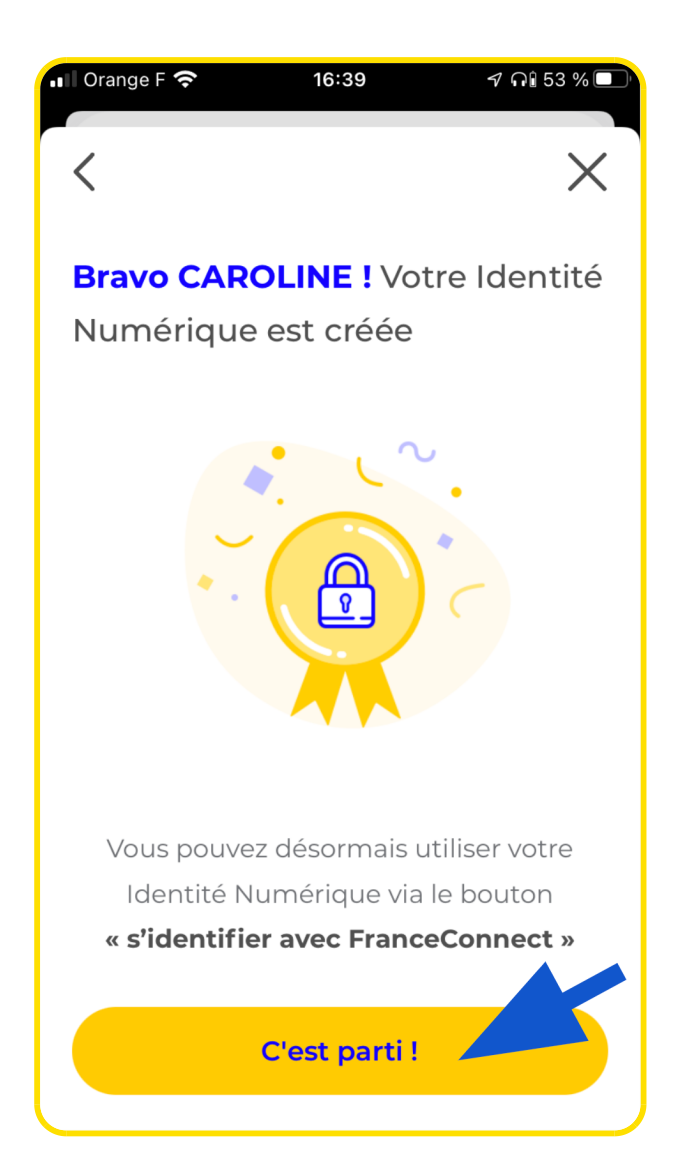

N'hésitez pas à explorer l'application et notamment la rubrique **Comment utiliser mon Identité Numérique ?** pour en savoir plus.

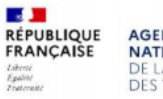

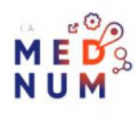

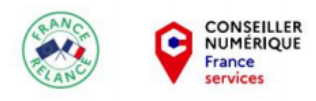

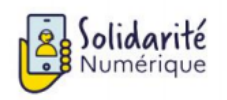

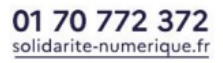

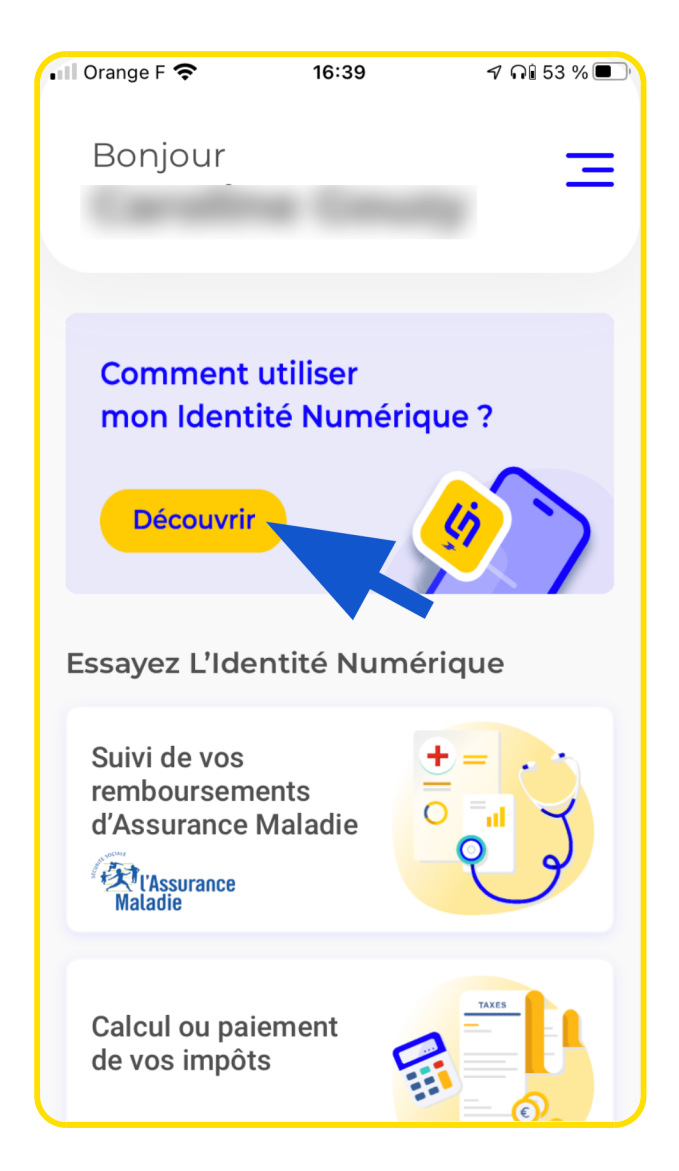

#### Liens Utiles

Scanner et enregistrer un document depuis mon smartphone avec l'application Adobe Scan

FAQ sur l'identité numérique de La Poste

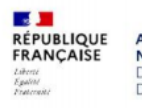

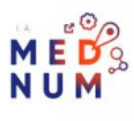

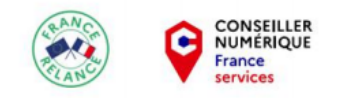

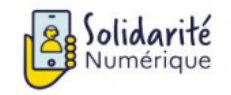

#### Site FranceConnect

#### Licence

Ce tutoriel est mis à disposition sous les termes de la Licence Ouverte 2.0 (ou cc by SA) Ce tutoriel a été produit dans le cadre du projet Solidarité Numérique. L'objectif est d'accompagner les citoyens dans leurs besoins numériques. Tous les éléments reproduits dans les captures d'écran sont la propriété des sites desquels ils sont tirés.

Dernière modification : 20 juillet 2022

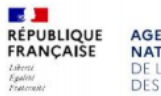

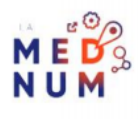